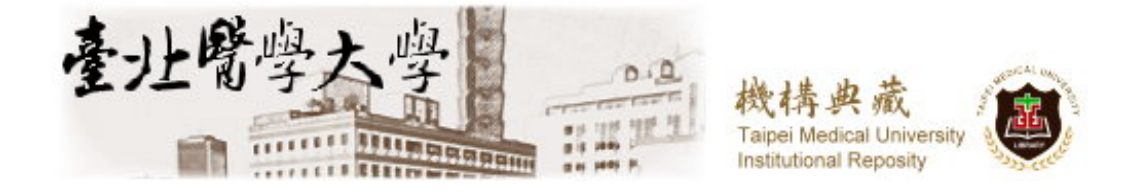

## 臺北醫學大學

# 機構典藏系統使用手冊

2009年12月21日

## 臺北醫學大學圖書館

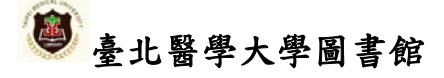

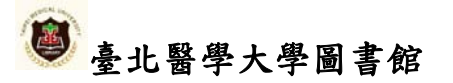

## 目次

| 1. 糸弑使用                                                                                                    | 3                                                                                     |
|----------------------------------------------------------------------------------------------------|---------------------------------------------------------------------------------------|
| 1.1 系統功能簡介                                                                                                    | 1                                                                                     |
| 1. 1. 1 社群區塊                                                                                                    | 1                                                                                     |
| 1.1.2 搜尋功能                                                                                                    | 2                                                                                     |
| 1.1.3 動作區塊                                                                                                    | 2                                                                                     |
| 1.1.4 瀏覽全部                                                                                                    | 2                                                                                     |
| 1.1.5 我的 TMUR                                                                                                    | 3                                                                                     |
| 1.1.6 相關連結                                                                                                    | 4                                                                                     |
| 1. 1. 7 排行榜                                                                                                    | 5                                                                                     |
| 1.1.8 暫存文件                                                                                                    | 5                                                                                     |
| 1.2 如何登入系統                                                                                                    | 6                                                                                     |
| 1.3 瀏覽方式                                                                                                    | 7                                                                                     |
| 1.3.1以社群與類別瀏覽                                                                                                    | 7                                                                                     |
|                                                                                                    |                                                                                       |
| 2. 卜傳教學                                                                                                    | 9                                                                                     |
|                                                                                                    |                                                                                       |
| 2.1 資料上傳步驟                                                                                                    | 9                                                                                     |
| 2.1資料上傳步驟                                                                                                    | 9<br>12                                                                               |
| 2.1資料上傳步驟<br>2.2塡寫書目資料之注意事項<br>2.3著作權問題                                                                                                    | 9<br>12<br>13                                                                         |
| <ul> <li>2.1資料上傳步驟</li> <li>2.2填寫書目資料之注意事項</li> <li>2.3著作權問題</li> <li>2.3.1期刊論文</li> </ul>                                                                                                    | 9<br>12<br>13<br>13                                                                   |
| <ul> <li>2.1資料上傳步驟</li> <li>2.2填寫書目資料之注意事項</li> <li>2.3著作權問題</li> <li>2.3.1期刊論文</li> <li>2.3.2 會議論文</li> </ul>                                                                                                    | 9<br>12<br>13<br>13<br>13                                                             |
| <ul> <li>2.1資料上傳步驟</li> <li>2.2填寫書目資料之注意事項</li> <li>2.3著作權問題</li> <li>2.3.1期刊論文</li> <li>2.3.2會議論文</li> <li>2.3.3國科會計畫</li> </ul>                                                                                                    | 9<br>12<br>13<br>13<br>13<br>13                                                       |
| <ul> <li>2.1資料上傳步驟</li></ul>                                                                                                    | 9<br>12<br>13<br>13<br>13<br>13<br>13                                                 |
| <ul> <li>2.1資料上傳步驟</li></ul>                                                                                                    | 9<br>12<br>13<br>13<br>13<br>13<br>13                                                 |
| <ul> <li>2.1資料上傳步驟</li> <li>2.2填寫書目資料之注意事項</li> <li>2.3著作權問題</li> <li>2.3.1期刊論文</li> <li>2.3.2 會議論文</li> <li>2.3.3 國科會計畫</li> <li>2.3.4 專書</li> </ul>                                                                                                    |                                                                                       |
| <ul> <li>2.1資料上傳步驟.</li> <li>2.2填寫書目資料之注意事項.</li> <li>2.3 著作權問題.</li> <li>2.3.1期刊論文.</li> <li>2.3.2 會議論文.</li> <li>2.3.3 國科會計畫.</li> <li>2.3.4 專書.</li> </ul> 3.4 專書.                                                                                                    |                                                                                       |
| <ul> <li>2.1資料上傳步驟.</li> <li>2.2填寫書目資料之注意事項.</li> <li>2.3著作權問題.</li> <li>2.3.1期刊論文.</li> <li>2.3.2會議論文.</li> <li>2.3.3國科會計畫.</li> <li>2.3.4專書.</li> </ul> 3.4專書. 3.1修改書目資料. 3.2删除書目資料.                                                                                                    | 9<br>12<br>13<br>13<br>13<br>13<br>13<br>14<br>14<br>15                               |
| <ul> <li>2.1資料上傳步驟</li> <li>2.2填寫書目資料之注意事項</li> <li>2.3著作權問題</li> <li>2.3.1期刊論文</li> <li>2.3.2會議論文</li> <li>2.3.3國科會計畫</li> <li>2.3.4專書</li> <li>3.4專書</li> <li>3.1修改書目資料</li> <li>3.2删除書目資料</li> <li>3.3變更已傳資料之類別</li> </ul>                                                              | 9<br>12<br>13<br>13<br>13<br>13<br>13<br>14<br>14<br>14<br>15<br>16                   |
| <ul> <li>2.1 資料上傳步驟</li> <li>2.2 填寫書目資料之注意事項</li> <li>2.3 著作權問題</li> <li>2.3.1 期刊論文</li> <li>2.3.2 會議論文</li> <li>2.3.2 會議論文</li> <li>2.3.3 國科會計畫</li> <li>2.3.4 專書</li> </ul> 3. 編輯已上傳資料 3.1 修改書目資料 3.2 删除書目資料 3.3 變更已傳資料之類別 3.4 對已上傳的書目資料補傳電子檔                                            | 9<br>12<br>13<br>13<br>13<br>13<br>13<br>14<br>14<br>14<br>14<br>15<br>16<br>17       |
| <ol> <li>2.1資料上傳步驟.</li> <li>2.2塡寫書目資料之注意事項.</li> <li>2.3著作權問題.</li> <li>2.3.1期刊論文.</li> <li>2.3.2會議論文.</li> <li>2.3.3國科會計畫.</li> <li>2.3.4專書.</li> <li>3.4專書.</li> <li>3.1修改書目資料.</li> <li>3.2删除書目資料.</li> <li>3.3變更已傳資料之類別.</li> <li>3.4對已上傳的書目資料補傳電子檔.</li> <li>3.5删除整篇書目資料.</li> </ol> | 9<br>12<br>13<br>13<br>13<br>13<br>13<br>14<br>14<br>14<br>14<br>15<br>16<br>17<br>18 |

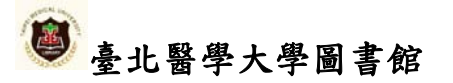

## 1. 系統使用

#### 1.1 系統功能簡介

TMUR 可區分為七大區塊:分別為社群區塊、搜尋功能、動作區塊、瀏覽全部、我的 TMUR、相關連結、排行榜,以下分述之。

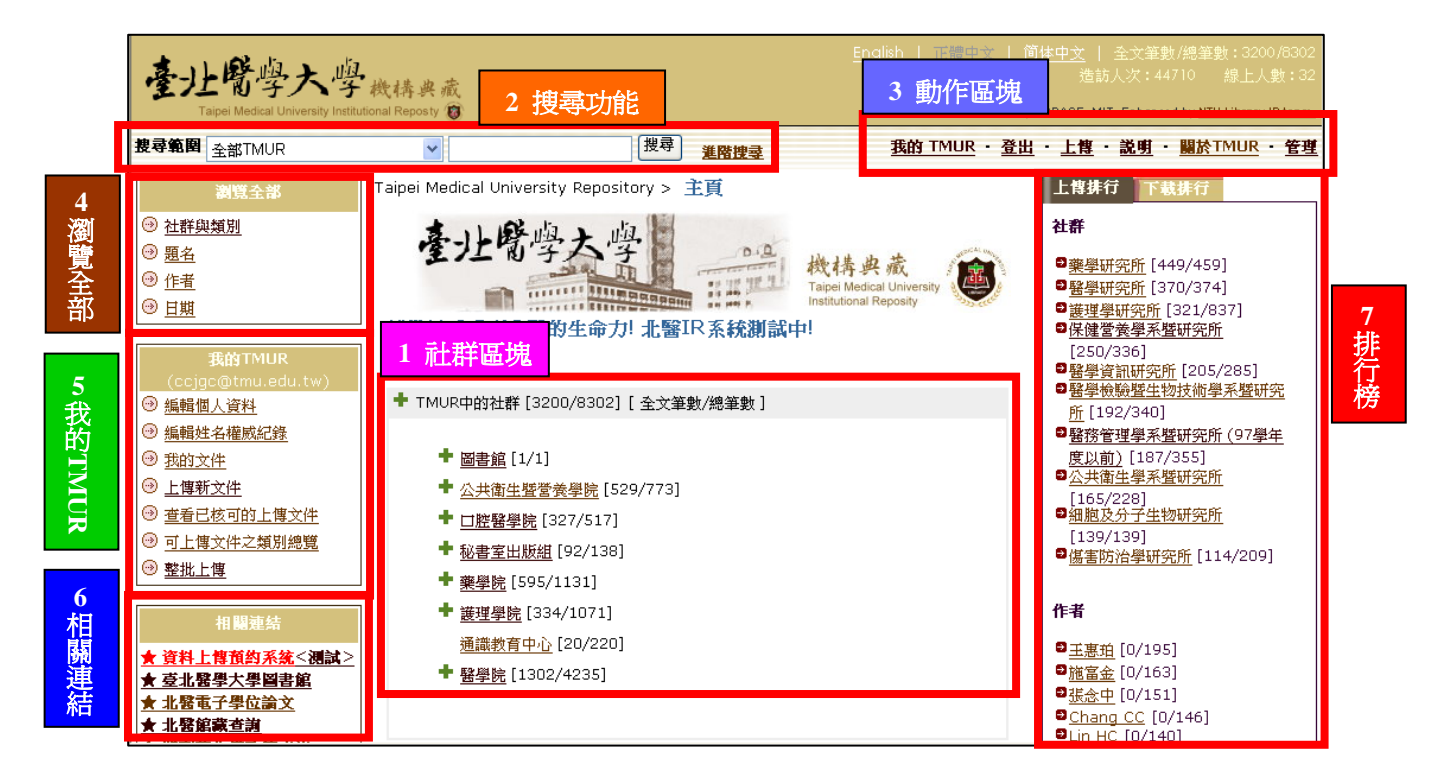

#### 1.1.1 社群區塊

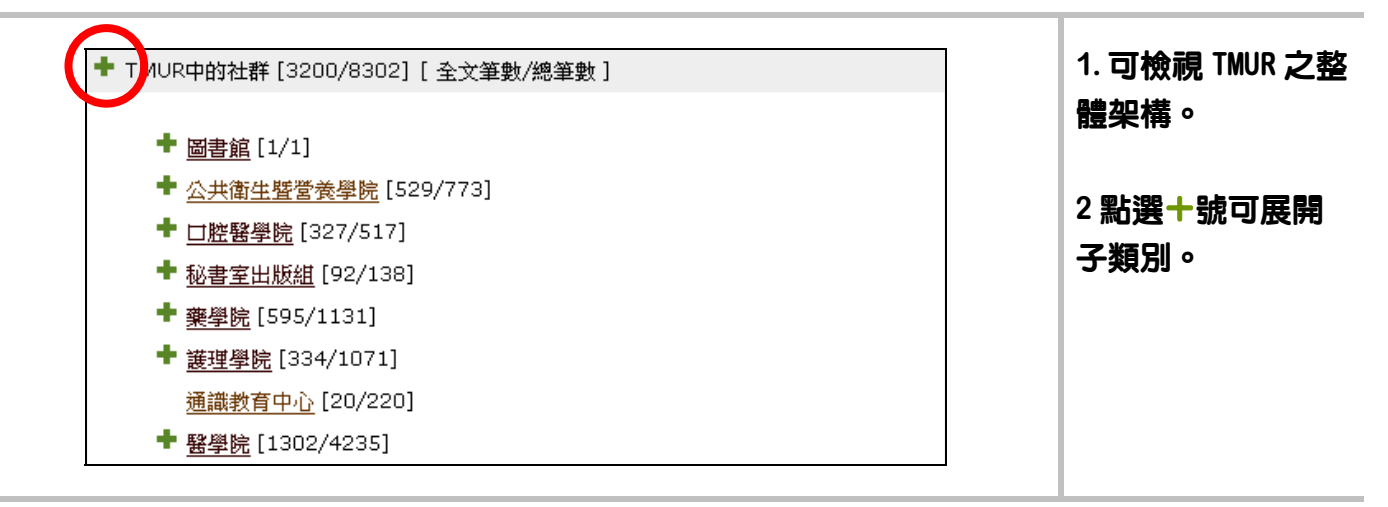

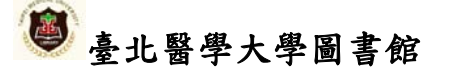

1.1.2 搜尋功能

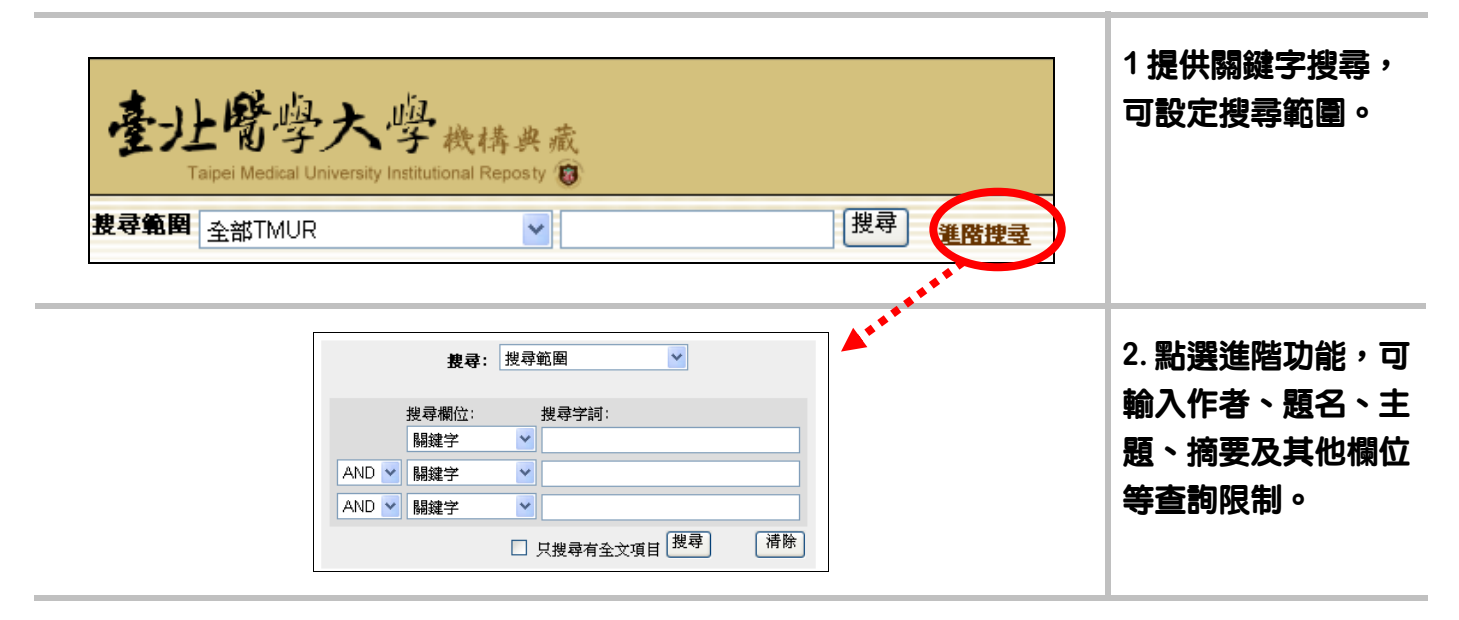

1.1.3 動作區塊

| <u>English</u>   正體中文   <u>简体中文</u>   全文筆數/總筆數: 5798/18965                       | 1. 包含聲 | 資入、上傳、    |
|----------------------------------------------------------------------------------|--------|-----------|
| 造訪人次: 164550 線上人數: 30                                                            | 說明 \關  | 於 TMUR 與管 |
| RC Version 3.1 @ Powered By DSPACE, MIT. Enhanced by <u>NTU Library IR team.</u> | 理(管理   | 聖者專用)五    |
| <u>登入・上傳・説明・闘於TMUR・管理</u>                                                        |        |           |

#### 1.1.4 瀏覽全部

| 瀏覽全部        |   | 1. 可以單位、題名、 |
|-------------|---|-------------|
| → 社群與類別     |   | 作者、日期凹種排序   |
| ⊕ <u>題名</u> |   | 方式瀏覽。       |
|             |   |             |
|             |   |             |
|             | - |             |

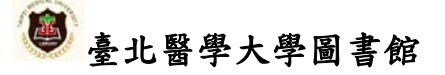

#### 1.1.5 我的 TMUR

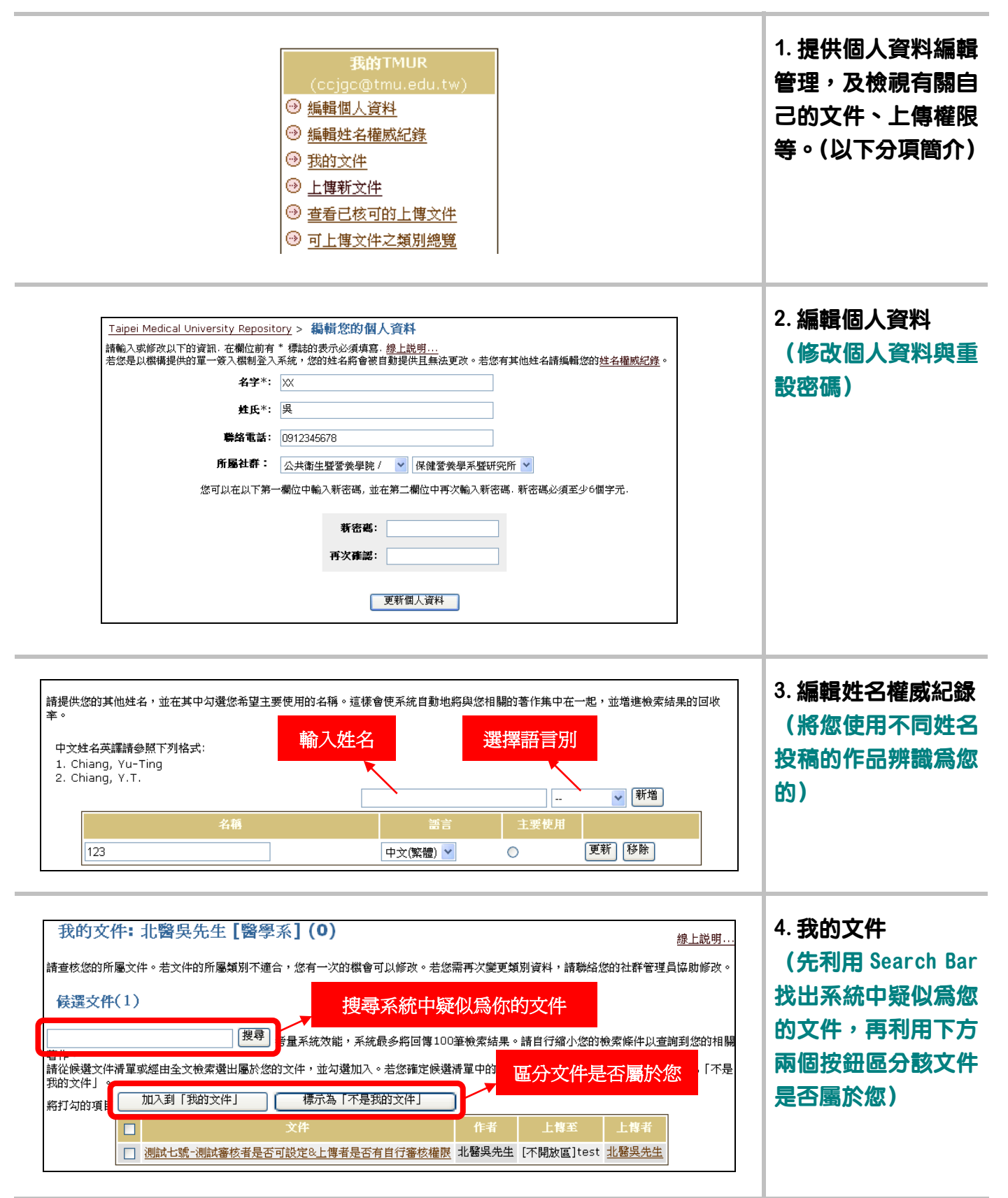

| 請由以下的列表中<br>若沒有合適的類別<br>*於上物:                       | 著者同意書 描述文件 上傳檔案 先<br>建存氣況<br>選擇您想要上博的類別,並點選"下一步", <u>得上說明…</u><br>可供選擇 ·請聯繫 <u>各系所學科編員</u> 保助處理。<br>類別 不開放區 / ♥ test ♥<br>下一步> 取満/儲存<br>次程中,請勿點還瀏覽器之上一頁、下一頁按鈕,如需切換至其他步 | 成<br>成       | 5. 上傳新文件<br>(與動作區塊中的<br>[上傳]功能相同,上<br>傳步驟請見第2節) |
|-----------------------------------------------------|----------------------------------------------------------------------------------------------------|--------------|-------------------------------------------------|
| Taipei Medical Uni<br>以下列表為悠先前」<br>有 1 項您上傳的檔<br>日期 | versity Repository > <u>我的 TMUR</u> > <b>您的上傳紀錄</b><br>二傳並已被核可置於資料庫的檔案<br>案在主資料庫.<br><u>题名</u>                                                                         | 作者           | 6. 查看已核可的上傳<br>文件<br>(檢視您的上傳紀<br>錄)             |
| 2009                                                | 測試七號-測試審核者是否可設定&上傳者是否有自行審核權限<br>回到我的TMUR                                                                                                    | <u>北聲與先生</u> |                                                 |
|                                                     | <b>以下為可上傳文件之類別總覽</b> • [不開放區] test                                                                                                    |              | 7. 可上傳文件之類別<br>總覽                               |

#### 1.1.6 相關連結

| 相關連結        |         |
|-------------|---------|
| ★ 到府服務預約系統  | 即的網站運給。 |
| ★ 系統使用教學文件  |         |
| 檔案清單表格下載    |         |
| r 臺北醫學大學圖書館 |         |
| ★ 北醫電子學位論文  |         |
| ★ 北醫館藏查調    |         |
| ★ 期刊著作權政策查詢 |         |
| ► PDF閱讀器下載  |         |
| ★ 與系統管理員聯絡  |         |

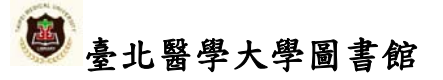

1.1.7 排行榜

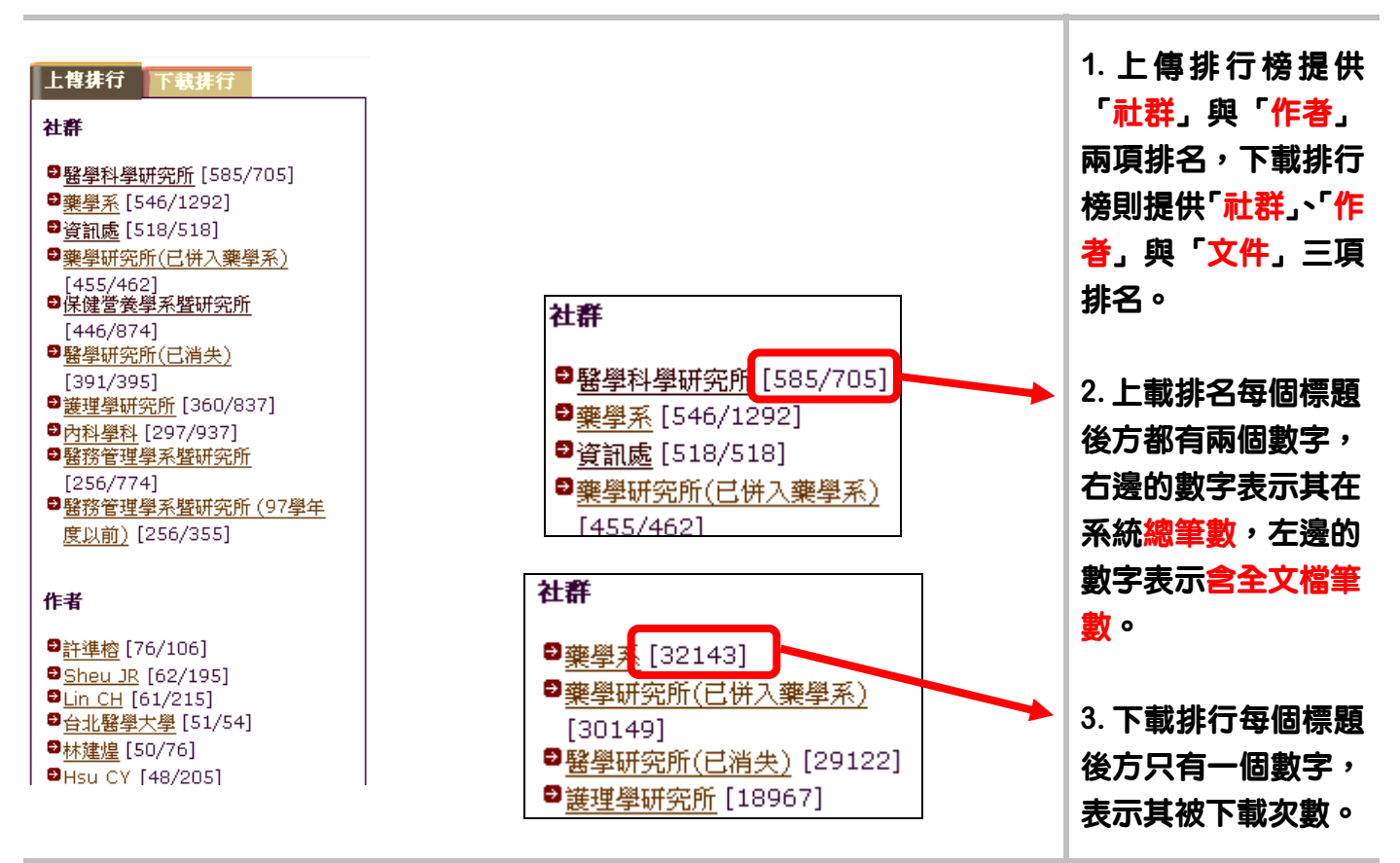

#### 1.1.8 暫存文件

| 暂存文件(1)<br>此部份是用來繼續編幅您的文件。                                                                                                    | 1. 當上傳資料到一半<br>斷線或暫停時,系統<br>會白動紀錄,並出現 |
|----------------------------------------------------------------------------------------------------|---------------------------------------|
| 移除勾選項目         上傳<br>傳<br>者         短名         上傳至         附註           移除         開啟         未標題         「保健營<br>發學不歷<br>研究所」<br>其他         「保健營 | 曾白ッ紀城,並出現於「我的 TMUR」中。                 |
| 選項     描述       編輯     開放文件編輯與檔案管理.       檢視     檢視文件紀錄       移除     移除所有文件.                                                                      | 2. 點選 [開啓] 後可對<br>暫存文件進行處理。           |

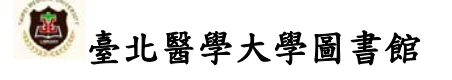

### 1.2 如何登入系統

| <u>English</u>                                                                                                    | 正體中文   <u>简体中文</u><br>造                                              | 全文筆數/總筆數:5798/1896<br>訪人次:164550   線上人數:3      | 45       1. TMUR 首頁的右上         30       角。 |
|----------------------------------------------------------------------------------------------------|----------------------------------------------------------------------|------------------------------------------------|--------------------------------------------|
| RC Versi<br>進階搜尋                                                                                                    | on 3.1 @ Powered By DSPACE,<br>登入・上背                                 | MIT. Enhanced by <u>NTU Library IR tea</u> r   | <sup>▲</sup> 2.請點選[登入]。<br><sup>査</sup>    |
| 主頁<br>DIA                                                                                                    | 上傳 社群                                                                | <u> </u>                                       |                                            |
| 帳號<br>密碼<br>登入                                                                                                    | @t                                                                   | mu.edu.tw                                      | 3. 輸入學校 Email 的<br>帳號密碼(限本校教<br>職員),即可登入。  |
| 臺北醫學大學<br>Tape Medicar University Institutional Reporty ♥                                                                                                    | <u>Engli</u><br>RC                                                   | <u>sh                                     </u> | 4. 登入後的畫面                                  |
| まで第2日 全部TMUR<br>③ 注許供知知<br>③ <u>社群供知知 </u><br>④ <u>登醒名 </u><br>④ 日期<br>④ 日期                                                                                                    | <mark>援導 進路搜尋</mark><br><u>ty Repository</u> > 我的 TMUR<br>比醫吳先生【醫學系】 | 我的 TMUR ・ 登出 ・ 上博 ・ 説明 ・ 闘於TM<br>線上説9          | <u>MUR</u><br>剪                            |
| 我的TMUR           (ccjge82106@gmail.com)           ④ 插着型人資料           ④ 振鹤生名權成起聲           ⑤ 推動生名權成起聲           ⑤ 推動生名權成起聲           ⑤ 推動生名權成起聲           ⑤ 推動生名權成起聲           ⑤ 推動生名權成起聲           ⑨ 查看已核可的上傳文件           ⑨ 可上傳文件之類別總覽 |                                                                      |                                                |                                            |
| 相關連結       ★ 到房服務預約系統       ★ 系統使用教學文件       ★ 國家清運表任下載       ★ 查北醫學大學圖書館       ★ 北醫電子學位論文                                                                                                    |                                                                      | ● 網際網路                                         |                                            |

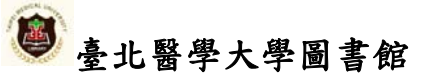

#### 1.3 瀏覽方式

TMUR 提供「社群與類別」「題名」、「作者」、「日期」等瀏覽方式,而瀏覽架構層級則可分為社群、子社群、類別與單篇書目,每個社群底下包含若干子社群,以此類推。由於各瀏覽方式大同小異,故以下僅以「社群與類別」方式簡介之。

#### 1.3.1 以社群與類別瀏覽

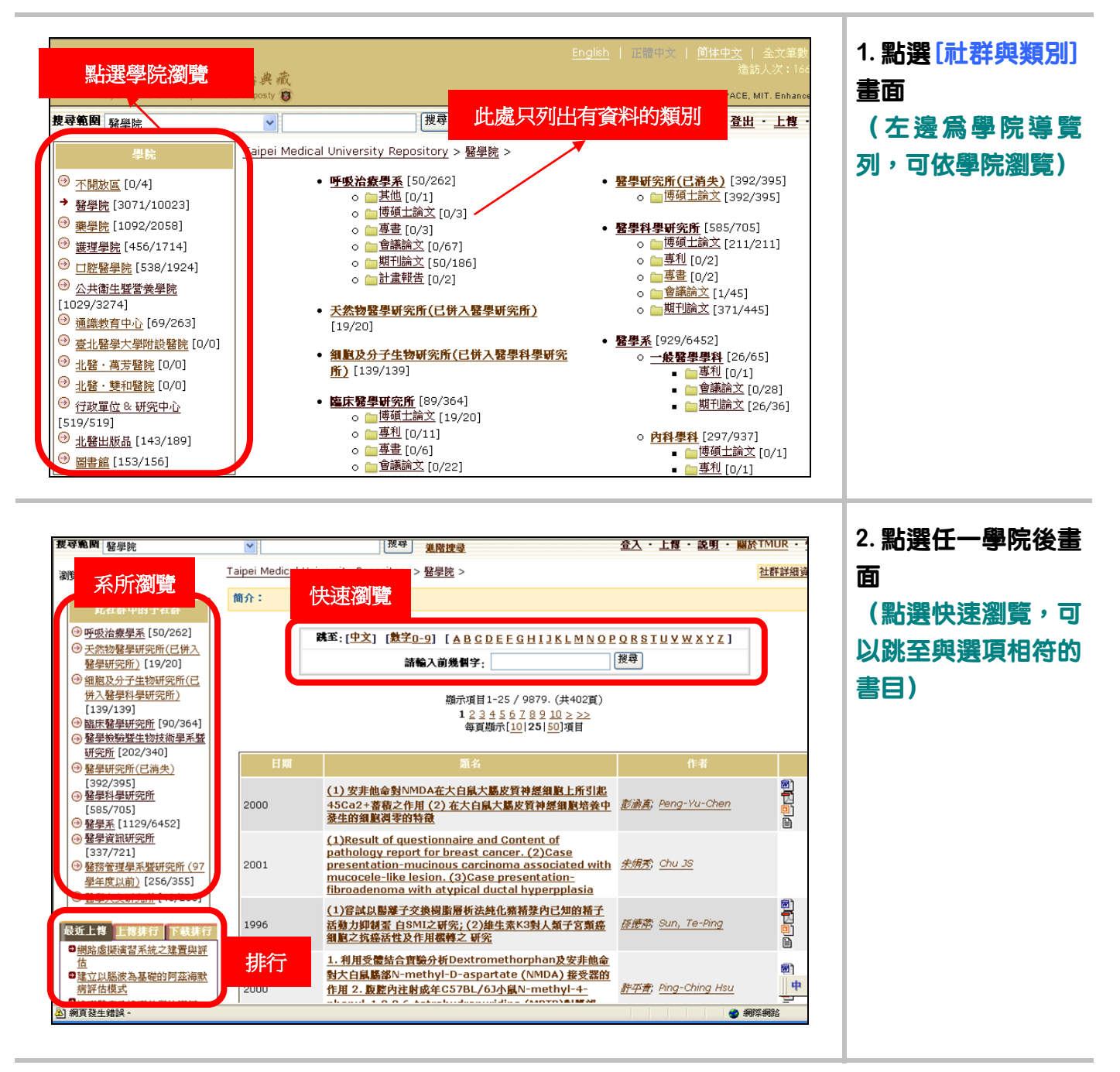

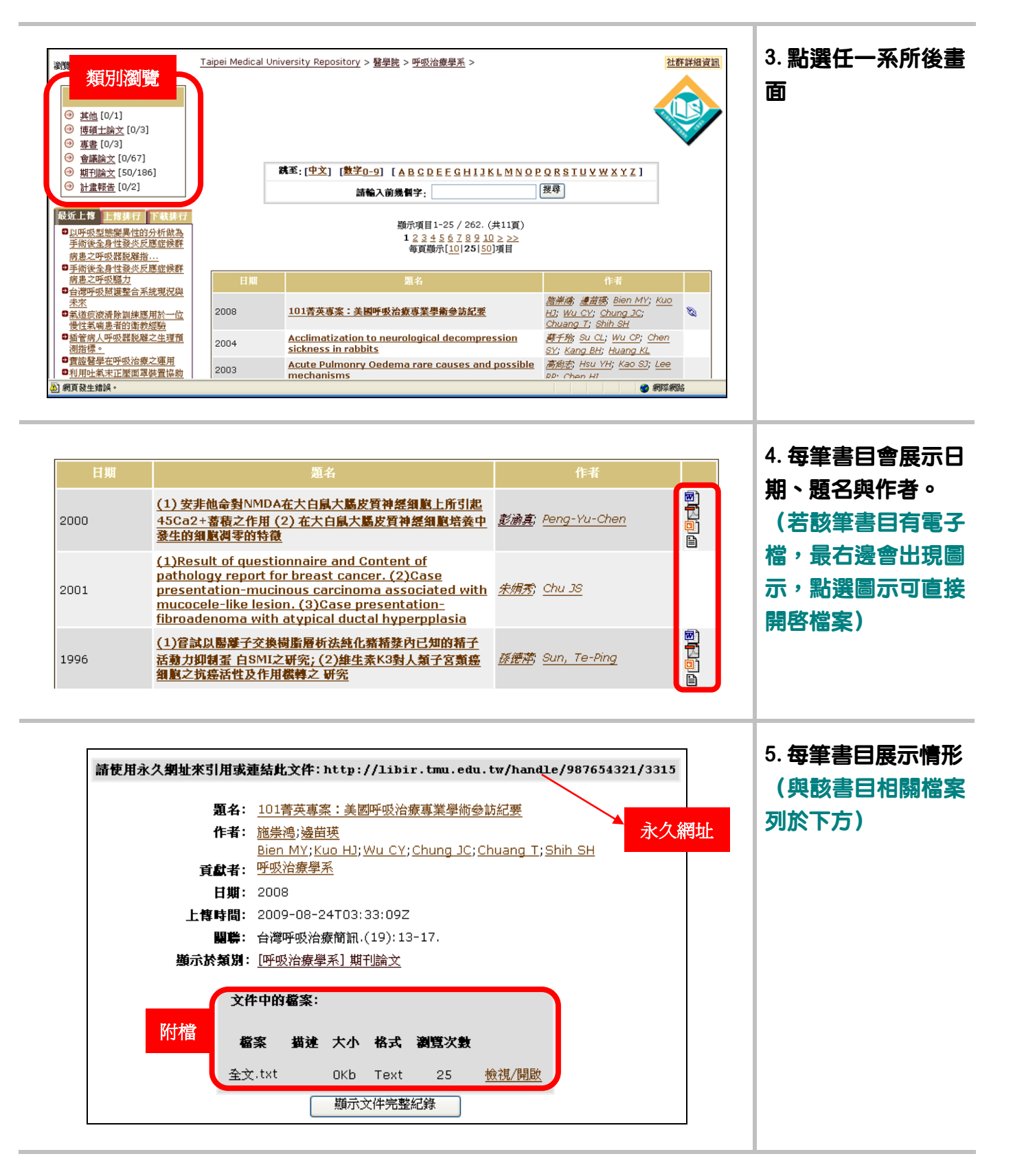

### 2.**上傳教學**

您可以在 TMUR 右上角的動作區塊中點選[上傳],或是於「我的 TMUR」中點選[上傳新文件]以 進入上傳動作。TMUR 上傳步驟可分為 1. 選擇上傳類別 2. 同意書確認 3. 描述書目資料 4. 上傳檔 案,以下詳述之。

#### 2.1 資料上傳步驟

| 度尋範圍 全部TMUR                                                                                                    | ~                                                                                                    | 提尋<br>進階搜尋                                                                                     | <u> </u>                                                                     | <u>、・」博・説明・闘於TMUR・</u>                                                                                                    | <del>2</del> 3 |            |
|----------------------------------------------------------------------------------------------------|----------------------------------------------------------------------------------------------------|------------------------------------------------------------------------------------------------|------------------------------------------------------------------------------|----------------------------------------------------------------------------------------------------|----------------|------------|
| 潮覽全部                                                                                                    | Taipei Medical University                                                                                                    | Repository > 主頁                                                                                |                                                                              | い。                                                                                                    |                |            |
| <ul> <li>         ·   <u>社群與類別</u>         ·      ·      ·      ·      ·</li></ul>                                                                                                    | 唐-小檗峥                                                                                                    | 大學                                                                                             | : HD                                                                         | 111八版名                                                                                                    |                |            |
| <ul> <li>● <u>準</u></li> <li>● <u>作者</u></li> </ul>                                                                                                    | ZIL NJ                                                                                                    | THE THE                                                                                        | হর্মন্ট                                                                      | @tmu.edu.tw                                                                                                    |                |            |
| ④ <u>日期</u>                                                                                                    | 北醫機構典藏是以保存本校                                                                                                    | · · · · · · · · · · · · · · · · · · ·                                                          | 碼                                                                            |                                                                                                    |                |            |
| 相關連結                                                                                                    | 統。本系統主要徵集本校教業<br>主要可提升本校出版物之能見                                                                                                    | 就員生之各類出版物,同時透過集<br>見度,展現本校學術能量與研究競                                                             | <b>登入</b>                                                                    |                                                                                                    |                |            |
| ★ 到府服務預約系統                                                                                                    | 取北醫各類型資料的最佳管護                                                                                                    | <sup>首,</sup> 歡迎多多上傳與利用!                                                                       |                                                                              |                                                                                                    |                |            |
| ★ 系統使用教學文件<br>★ 檔案清單表格下載                                                                                                    | 北醫機構典藏知識分                                                                                                    | 亭大賽開跑! <u>活動詳情</u>                                                                             |                                                                              | ■醫學研究所(已消失)                                                                                                    |                |            |
| ★ <u>並取素子用的</u> 会な                                                                                                    | 凡本校教廠員於12/1~12/<br>選取數量最多前五名,致贈                                                                                                    | 31期間,於本系統中新増10重以上的資<br>  世界知名醫學人文作家 - 許爾文・努蘭                                                   | 特(宮电丁幅) ' 國香館府<br>(Sherwin B. Nuland)                                        | [392/395]<br><sup>20</sup> <u>護理學研究所</u> [360/837]                                                                                                    |                |            |
| ★ 北醫館藏查 <u>)</u>                                                                                                    | 教授的新書《The Soul of                                                                                                    | 「Medicine》。若對於本活動有任何問題                                                                         | 죕,請直撥分機2518~                                                                 | ■醫學資訊研究所[337/721] ■ 牙醫學系[258/1119]                                                                                                    |                |            |
| ★ 期刊者作權政策查詢<br>★ PDF國讀器下载                                                                                                    | + TMUR中的社群 [6395                                                                                                    | 5/18974] [ 全文筆數/總筆數 ]                                                                          |                                                                              | <u></u>                                                                                                    |                |            |
| ★ <u>與系統管理員聯絡</u><br>★Q&A                                                                                                    | 不明時度 [0/4]                                                                                                    | 📥 устан 🖽 Рего. ти                                                                             | 漆山心                                                                          | 作者                                                                                                    |                |            |
| <u></u>                                                                                                    | <u>- 「開放園</u> [07-1]<br>+ 醫學院 [3280/1                                                                                                    | 0037] [519/519]                                                                                | <u>1767-10</u>                                                               | ■ <u>許準榕</u> [76/106]<br>■Sheu JR [65/195]                                                                                                    |                |            |
|                                                                                                    | + <u>栗學院</u> [1125/2                                                                                                    | 055] + <u>北醫出版品</u> [1                                                                         | 44/190]                                                                      | ◎Lin CH [63/215]<br>◎陳保羅 [61/135]                                                                                                    |                |            |
|                                                                                                    | + 護理學院 [486/]                                                                                                    | 1714] 「回告照 [155/                                                                               | 158]                                                                         | Hsieh MH [60/142]                                                                                                    |                |            |
|                                                                                                    |                                                                                                    |                                                                                                |                                                                              | Chan P [58/152]                                                                                                    |                |            |
|                                                                                                    | + <u>□腔證學院</u> [612                                                                                                    | 2/1925]                                                                                        | English   正體中文   简优                                                          | ● <u>Chan P</u> [58/152]<br>●Hsu CY [57/205]<br>●Hsu CY [57/205]                                                                                                    |                | 2 點選 [ 上値] |
| 臺北醫學大                                                                                                    | + <u>□腔智学院</u> [612<br><u>ゆ</u> ,<br>子, 株持, 来 武                                                                                                    | /1925]                                                                                         | <u>English</u>   正禮中文   <u>简作</u>                                            | ● <u>Chan P</u> [58/152]<br>●Hau CY [57/205]<br>●Hau CY [57/205]                                                                                                    |                | 2. 點選[上傳]  |
| <b>臺让醫學大</b><br>Taget Medical University of<br>表現新聞全部TMUR                                                                                                    | + □ 虚留學族 [612                                                                                                    | 2/1925]<br>[授尊] <u>進階</u> 按章                                                                   | English   正體中文   阿非<br>RC Vertion 3.1 @ Powered By C<br><b>我的 TMUR</b>       | Chan P [59/152]     Hou CY [57/205]     Hou CY [57/205]     地理文   全文革動 總筆數 : 639//189     造助人次 : 173664                                                                                                    |                | 2. 點選 [上傳] |
| 臺北醫學大<br>Tapel Medical University (<br>基礎MUR<br>筆版五章                                                                                                    | 中<br>→<br>工度報告院 [612<br>→<br>本<br>本<br>thatonal Reporty<br>●<br>▼<br>↓<br>1 ajpei Medical University                                                                                                    | 2/1925]<br>[援厚] <u>進階牌章</u><br>Repository > 我的 TMUR                                            | English ( 正體中文 ) 所作<br>RC Version 3.1 @ Powered By (<br>集前 TMUR              | Chan P [59/152]     Hou CY [57/205]     Hou CY [57/205]     Hou CY [57/205]     法法人次:173664 滑上人數: 5     SFACE, M2 mm Y HTU UbravuRtea     金班 · 上版 · 查班 · 臘於TMU                                                                                                    | 4              | 2. 點選[上傳]  |
| <b>建止簡學大</b><br>Tapel Medical University In<br>表示範囲<br>金部TMUR<br>◎ 注群與類別                                                                                                    | ◆<br>士度報望数 [613<br>学<br>数括 奥 歳<br>statutoral Reporty ⑦<br>「<br>Taipei Medical University<br>我的 TMUR : 北1                                                                                                    | /1925]<br>[ <mark>援尊] <u>進路搜拿</u><br/>Repository &gt; 我的 TMUR<br/>醫吳先生 [醫學系]</mark>            | English   正體中文   阿什<br>RC Version 3.1 © Powered By [<br><mark>我的 TMUR</mark> | Chan P [59/152]     Hou CY [57/205]     Hou CY [57/205]     Hou CY [57/205]     法认次:173664    穿上入數:4     SPACE M2    M2    M2    M2    M2    M2    M2     SPACE M2    M2    M2    M2    M2    M2    M2    M2    M2     SPACE M2    M2    M2    M2    M2    M2    M2     A    M2    M2    M2    M2    M2    M2     A    M2    M2    M2    M2    M2    M2     A    M2    M2    M2    M2    M2     A    M2    M2    M2    M2     A    M2    M2    M2     A    M2    M2     A    M2     A    M2     |                | 2. 點選[上傳]  |
| まま                                                                                                    | + 正腔學鼓 [612<br>中<br>大<br>大<br>大<br>大<br>大<br>大<br>大<br>大<br>大<br>大<br>大<br>大<br>大                                                                                                    | 2/1925]<br>[ <mark>搜尋] 進階度是</mark><br>Repository > 我的 TMUR<br>醫吳先生 [醫學系]                       | English   正體中文   阿住<br>RC Venion 3.1 @ Powered By [<br>提的 TMUR               | Chan P [59/152]     Hou CY [57/205]      Hou CY [57/205]      Hou CY [57/205]      ##☆   全文筆動 機筆數: 6396/1697     常該人次: 173664 第上人數: 6     SPACE, M3 - W2 WITUL Bravel Rites      登世・上復・登世・離於TML      總上說明.                                                                                                    |                | 2. 點選 [上傳] |
|                                                                                                    | + 正設理版 [613<br>中<br>一<br>生<br>一<br>一<br>一<br>一<br>一<br>一<br>一<br>一<br>一<br>に<br>日<br>一<br>に<br>日<br>一<br>に<br>日<br>一<br>に<br>日<br>一<br>に<br>日<br>一<br>二<br>記<br>日<br>一<br>に<br>日<br>一<br>二<br>に<br>日<br>一<br>二<br>に<br>日<br>一<br>二<br>に<br>日<br>一<br>二<br>に<br>日<br>一<br>二<br>に<br>日<br>一<br>二<br>こ<br>日<br>一<br>二<br>こ<br>日<br>一<br>二<br>こ<br>日<br>一<br>二<br>こ<br>日<br>一<br>二<br>二<br>日<br>日<br>二<br>二<br>日<br>一<br>二<br>二<br>日<br>日<br>二<br>二<br>二<br>日<br>二<br>二<br>二<br>二<br>二<br>二<br>二<br>二<br>二<br>二<br>二<br>二<br>二 | 2/1925]<br>一 <mark>援导 進階腔量</mark><br>Repository > 我的 TMUR<br>醫吳先生 [醫學系]                        | English   正體中文   回住<br>RC Vettion 3:1 @ Powered By I<br><u>現的</u> TMUR       | Chan P [59/152]     Hou CY [57/205]     Hou CY [57/205]     Hou CY [57/205]     status     the content of the content of the content o | 6              | 2. 點選 [上傳] |
| またでのでは、     またでのでは、     またでのでは、     またでのでは、     ないできた。     またでのには、     ないできた。     ないできた。    | ▲<br>世球報告版 [613<br>生成報告表 (613<br>生成報告表 (613<br>生成<br>生成<br>生成<br>生成<br>生成<br>生成<br>生成<br>生成<br>生成<br>生成                                                                                                    | 2/1925]<br>[援尊] <u>集階度章</u><br><u>集階度章</u><br><u>集階度章</u><br>警吳先生【醫學系】                         | English   正世中文   回作<br>RC Version 3.1 @ Powered By C<br>我的 TMUR              | Chan P [59/152]     Heu CY [57/205]      Heu CY [57/205]      Heu CY [57/205]      含計人次: 17364    命上人對::     SPACE, MD orra:    Yy HUU branch Rises      登出 • 上世 • 史明 • 圖於TMU      擔上說明.                                                                                                    | -              | 2. 點選 [上傳] |
| また崎舎人の           Tasei Medica University ID           東京新聞           金田知道           金田和県の           ● 道路以前の           ● 道路の           ● 道路           ● 道路           ● 10           ● 10           ● 10           ● 10           ● 10           ● 10           ● 10           ● 10           ● 10           ● 10           ● 10           ● 10           ● 10      <                                                                                                    | ◆ 二度報学校 [613<br>小<br>子 武振学校 [613<br>子 秋 株 典 武<br>「<br>子 秋 株 典 武<br>「<br>「<br>「<br>」<br>工<br>書<br>日<br>日<br>日<br>日<br>日<br>日<br>日<br>日<br>日<br>日<br>日<br>日<br>日                                                                                                    | 2/1925]<br>【援母】<br><u>進階換录</u><br>Repository > 我的 TMUR<br>醫吳先生【醫學系】                            | English   道證中文   回作<br>RC Vettion 3.1 @ Powered By (<br>我的 TMUR              | Chan P [59/152]     Heu CY [57/205]      Heu CY [57/205]      Heu CY [57/205]      shi 人次: 17364 第二人對::     shi 人次: 17364 第二人對::     shi 人內: 17364 第二人對::     shi 人內: 17364 第二人對::     shi 人內 | -<br>-         | 2. 點選 [上傳] |
| またし、     ない     ままでの     ない     ない   | ◆ 二度発学版 [613<br>力<br>子 故 株 楽 成<br>network Report 登<br>「<br>「<br>コョpei Medical University<br>我的 TMUR : 北<br>、                                                                                                    | 2/1925]<br>【 <mark>援卑】 進階設章</mark><br>Repository > 我的 TMUR<br>醫吳先生【醫學系】                        | English   正確中文   @f<br>RC Verrion 3.1 @ Powered By C<br>其的 TMUR              | Chan P [59/152]     Hau CY [57/205]      Hau CY [57/205]      ##     ##     ##     ##     ##     ##     ##     ##     ##     ##     ##     ##     ##     ##     ##     ##     ##     ##     ##     ##     ##     ##     ##     ##                                                                                                    | -              | 2. 點選 [上傳] |
| またのでは、     までは、     まで | ◆<br>二度発学版 [613                                                                                                    | 2/1925]<br>【 <mark>援厚】 <u>進階陸争</u><br/>Repository &gt; 我的 TMUR<br/>醫吳先生【醫學系】</mark>            | English   記録中文   同作<br>RC Vertion 3.1 @ Powered By (<br>建的 TMUR              | <ul> <li>Chan P [59/152]</li> <li>Hau CY [57/205]</li> <li>Hau CY [57/205]</li> <li>建立 1 全文華教/總華教: 63%6/16%<br/>意識人次: 17364 第二人教: 4</li> <li>25%4CE, My aura Sy HUU Haravi Riteau</li> <li>登出 • 上致 • 建订 • 關於TML<br/>總上說明.</li> </ul>                                                                                                    | -              | 2. 點選 [上傳] |
| ませいのです。           ままで加速をついていていていていていていていていていていていていていていていていていていて                                                                                                    | ▲<br>正設程学校 [612<br>子<br>大<br>秋<br>休<br>兵<br>武<br>大<br>大<br>大<br>大<br>大<br>大<br>大<br>大<br>大<br>大<br>大<br>大<br>大                                                                                                    | //1925]<br>[援厚] <u>進階牌章</u><br>Repository > 我的 TMUR<br>醫吳先生 [醫學系]                              | English   記録中文   简作<br>RC Vertion 3.1 @ Powered By C<br>建的 TMUR              | <ul> <li>Chan P [59/152]</li> <li>Hau CY [57/205]</li> <li>Hau CY [57/205]</li> <li>建立 1 全文革教/總軍教: 63%6/16%<br/>意識人次: 17364 第二人教: 4</li> <li>258/46年, 49 mm</li> <li>258/46年, 49 mm</li> <li>258/4644, 49 mm</li> <li>258/4644, 49 mm</li> <li>258/464, 49 mm</li> <li>258/464,</li></ul>                                                                                                    | -              | 2. 點選 [上傳] |
| また感場大、           Taset Medical University in           ままTMUR           第第二条第二           第第二条第二           第第二条第二           第第二条第二           第第二条第二           第二条第二条第二条第二条第二条第二条第三条第二条第三条第三条第三条第三条第三条第三条第三条第三条第三条第三条第三条第三条第三条                                                                                                    | ▲<br>正設程学校 [613                                                                                                    | ≥/1925]<br>[援厚]<br><u>進階授全</u><br><u>程度のsitory</u> > 我的 TMUR<br>瀏吳先生 [醫學系]                     | English   記録中文   简作<br>RC Version 3.1 @ Powered By [<br><mark>建的 TMUR</mark> | <ul> <li>Chan P [59/152]</li> <li>Hau CY [57/205]</li> <li>Hau CY [57/205]</li> <li>建立 1 金文業数/總量数: 6.5%6/169/<br/>意知人次: 17364 商上人数: 4</li> <li>2844.65, 90 mm</li> <li>324.4 上致 - 201</li> <li>第11.1 以前2014/8488</li> <li>通出 - 上致 - 201</li> <li>總上税明.</li> </ul>                                                                                                    | -              | 2. 點選 [上傳] |
| また感感くの           Table Medical University in           正確はMedical University in           建築業額           金融TMUR           第第三条第一           ● 登録金属第一           ● 登録金属第一           ● 世報           ● 世報           ● 世報           ● 世報           ● 世報           ● 世報           ● 世報           ● 世報           ● 単額           ■ 植物社名権政紀時           ● 上京新文件           ● 重都三校市空社           ● 重都三校市空社           ● 重都三校市空社           ● 重都三校の文化           ● 工業の文化           ● 工業の文化           ● 工業の文化           ● 工業の文化           ● 工業の文化           ● 上環気文化           ● 工業の文化           ● 工業の文化           ● 二世書の文化           ● 二世書の文化           ● 二世書の文化           ● 二世書の文化           ● 二世書の文化           ● 二世書の文化           ● 二世書の文化           ● 二世書の文化           ● 二世書の文化           ● 二世書の文化           ● 二世書の文化           ● 二世書の文化           ● 二世書の文化           ● 二世書の文化           ● 二世書の文化 <td>▲<br/>世<br/>建設学校 (513<br/>本<br/>本<br/>本<br/>大<br/>大<br/>大<br/>大<br/>大<br/>大<br/>大<br/>大<br/>大<br/>大<br/>大<br/>大<br/>大</td> <td>≥/1925]<br/>[援厚]<br/><u>進階授章</u><br/><u>産務授章</u><br/><u>業</u>務度<br/>発助<br/>TMUR<br/>聲見先生[醫學系]</td> <td>English   近端中文   简作<br/>RC Vettion 3.1 @ Powered By C<br/>建的 TMUR</td> <td><ul> <li>Chan P [59/152]</li> <li>Hau CY [57/205]</li> <li>Hau CY [57/205]</li> <li>建立 1 金文業数/總量数: 6.5%6/169/<br/>承知人次: 17364 商上人数: 4</li> <li>2844.65, 90 mm</li> <li>324.4 上致 - 201 - 副於TML</li> <li>適比 - 上致 - 201 - 副於TML</li> <li>總上說明.</li> </ul></td> <td>-</td> <td>2. 點選 [上傳]</td>                                                                                                    | ▲<br>世<br>建設学校 (513<br>本<br>本<br>本<br>大<br>大<br>大<br>大<br>大<br>大<br>大<br>大<br>大<br>大<br>大<br>大<br>大                                                                                                    | ≥/1925]<br>[援厚]<br><u>進階授章</u><br><u>産務授章</u><br><u>業</u> 務度<br>発助<br>TMUR<br>聲見先生[醫學系]        | English   近端中文   简作<br>RC Vettion 3.1 @ Powered By C<br>建的 TMUR              | <ul> <li>Chan P [59/152]</li> <li>Hau CY [57/205]</li> <li>Hau CY [57/205]</li> <li>建立 1 金文業数/總量数: 6.5%6/169/<br/>承知人次: 17364 商上人数: 4</li> <li>2844.65, 90 mm</li> <li>324.4 上致 - 201 - 副於TML</li> <li>適比 - 上致 - 201 - 副於TML</li> <li>總上說明.</li> </ul>                                                                                                    | -              | 2. 點選 [上傳] |
| また感感くの           Table Medical University in           大田田 Medical University in           第第二条第二条           第第二条第二条           第第二条第二条           第第二条第二条           第第二条第二条           第二条第二条           第二条第二条           第二条第二条           第二条第二条           第二条第二条           第二条第二条           第二条第二条           第二条第二条           第二条第二条           第二条第二条           1日期           第二条           第二条           第二条           1日期           第二条           1日期           第二条           1日期           第二条           1日期           1日期           1日期           1日期           1日期           1日           1日           1日           1日           1日           1日           1日           1日           1日           1日           1日           1日           1日           1日           1日            1日                                                                                                    | ▲<br>正設程学校 [612                                                                                                    | <sup>2</sup> /1925]<br>【 <mark>援厚】<u>進階搜争</u><br/>Repository &gt; 我的 TMUR<br/>聲吳先生【醫學系】</mark> | English   近端中文   简作<br>RC Vettion 3.1 @ Powered By C<br>建的 TMUR              | <ul> <li>Chan P [59/152]</li> <li>Hau CY [57/205]</li> <li>Hau CY [57/205]</li> <li>建立 1 金文業数/總量数: 6.5%6/169/<br/>金加人次: 17364 商上人数: 4</li> <li>2844.65, 99 (100) (100) (100) (100) (100)</li> <li>2844.65, 99 (100) (100) (100) (100)</li> <li>通出 上货 2 金列 - 圖於TML</li> <li>總上說明.</li> </ul>                                                                                                    | -              | 2. 點選 [上傳] |
| ままた感望大、           Taset Medical University in           まままれのなどのであった。           第第二条第二条           第第二条第二条           第第二条第二条           第第二条第二条           第二条第二条           第二条           第二条 </td <td>▲<br/>正設程学校 [613<br/>本<br/>本<br/>体<br/>構<br/>本<br/>本<br/>体<br/>構<br/>来<br/>歳<br/>世<br/>社<br/>の<br/>い<br/>で<br/>「<br/>工<br/>記<br/>日<br/>一<br/>二<br/>記<br/>日<br/>一<br/>二<br/>記<br/>日<br/>一<br/>二<br/>記<br/>日<br/>一<br/>二<br/>記<br/>日<br/>一<br/>二<br/>二<br/>記<br/>日<br/>一<br/>二<br/>二<br/>記<br/>日<br/>一<br/>二<br/>二<br/>二<br/>二<br/>二<br/>二<br/>二<br/>二<br/>二<br/>二<br/>二<br/>二<br/>二</td> <td>//1925]<br/>[援尊] <u>進階授争</u><br/><u>Repository</u> &gt; 我的 TMUR<br/>聲吳先生 [醫學系]</td> <td>English   近體中文   简作<br/>RC Vettion 3.1 @ Powered By C<br/>實證的 TMUR</td> <td><ul> <li>Chan P [59/153]</li> <li>Hau CY [57/205]</li> <li>Hau CY [57/205]</li> <li>建立 1 金文革教/總軍教 - 6.96/169/<br/>南方人次: 17364 商上人教: -1</li> <li>358ACE, 90 mm - 54 HD liteau liteau</li> <li>通出 - 上教 - 政王 - 幽計TML</li> <li>總上説明.</li> </ul></td> <td></td> <td>2. 點選 [上傳]</td>                                                                                                    | ▲<br>正設程学校 [613<br>本<br>本<br>体<br>構<br>本<br>本<br>体<br>構<br>来<br>歳<br>世<br>社<br>の<br>い<br>で<br>「<br>工<br>記<br>日<br>一<br>二<br>記<br>日<br>一<br>二<br>記<br>日<br>一<br>二<br>記<br>日<br>一<br>二<br>記<br>日<br>一<br>二<br>二<br>記<br>日<br>一<br>二<br>二<br>記<br>日<br>一<br>二<br>二<br>二<br>二<br>二<br>二<br>二<br>二<br>二<br>二<br>二<br>二<br>二                                                                                                    | //1925]<br>[援尊] <u>進階授争</u><br><u>Repository</u> > 我的 TMUR<br>聲吳先生 [醫學系]                       | English   近體中文   简作<br>RC Vettion 3.1 @ Powered By C<br>實證的 TMUR             | <ul> <li>Chan P [59/153]</li> <li>Hau CY [57/205]</li> <li>Hau CY [57/205]</li> <li>建立 1 金文革教/總軍教 - 6.96/169/<br/>南方人次: 17364 商上人教: -1</li> <li>358ACE, 90 mm - 54 HD liteau liteau</li> <li>通出 - 上教 - 政王 - 幽計TML</li> <li>總上説明.</li> </ul>                                                                                                    |                | 2. 點選 [上傳] |

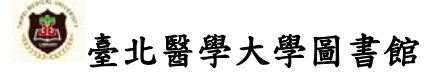

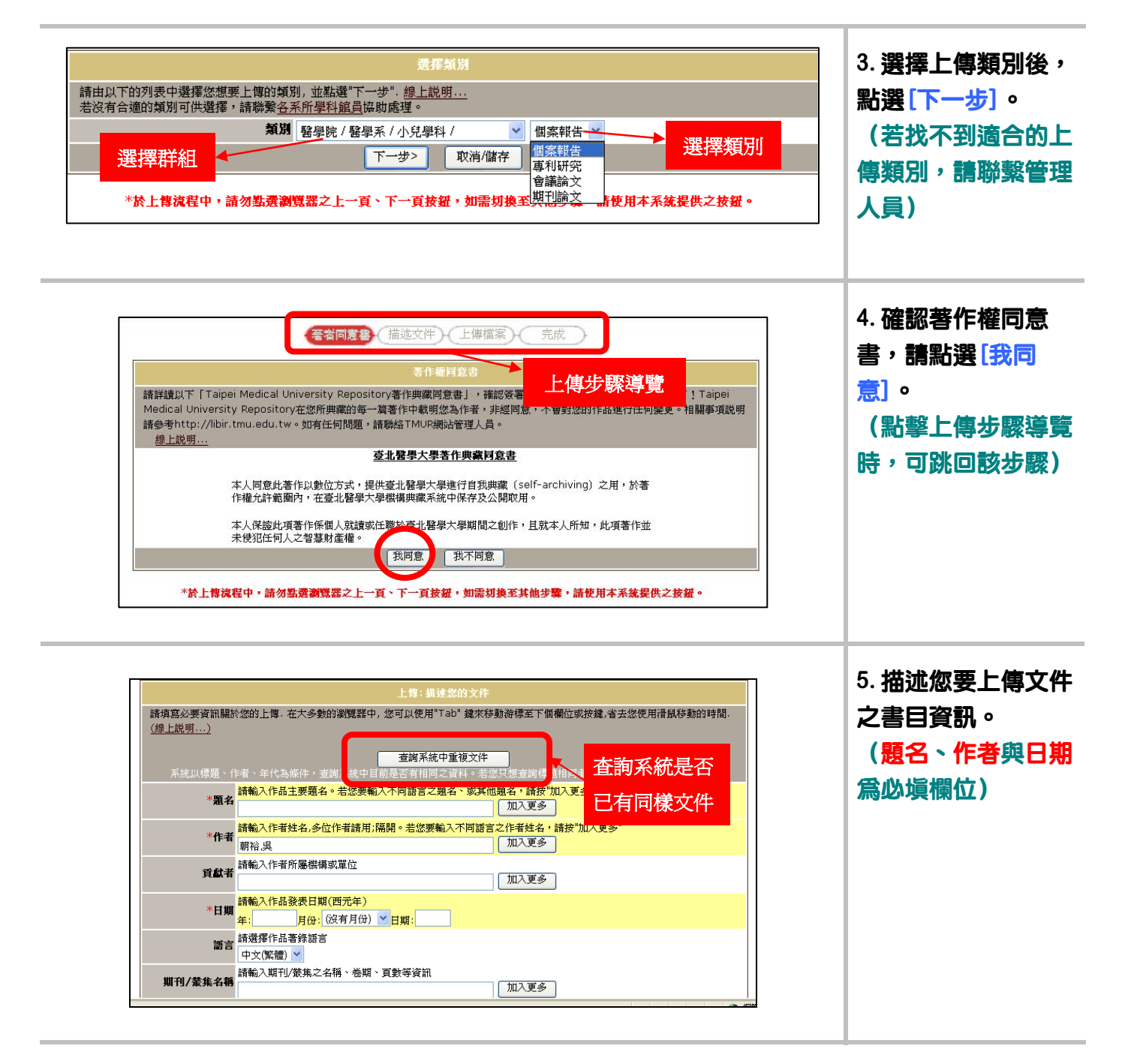

| Netscape使用者請注意:<br>案,您將需要變更設定選擇顯<br>請注意TMUR系統能保護某些                                       | 在預設中,點證"瀏覽…"所跳出的視窗將只能顯示HTML類型的檔案。如果您要上傳的檔案不是HTML檔<br>示其他類型檔案。Netscape使用者有效指令。                                                            | 結,完成後點選[ <b>下</b><br>步]。                     |
|------------------------------------------------------------------------------------------|----------------------------------------------------------------------------------------------------|----------------------------------------------|
| 文件都                                                                                      | 骤 上傳電子檔                                                                                                    |                                              |
| 檔案4                                                                                      | 精建<br>請對此檔案的內容給予簡潔的描述,例如"主要商品",或"實驗數據".                                                                                                  |                                              |
| 外部测                                                                                      | LLSA Http:// 加入網路連結<br>http://                                                                                                    |                                              |
|                                                                                          |                                                                                                    |                                              |
|                                                                                          | LMC LMCA-300 AV -01                                                                                                    | 7 共青你会成上体                                    |
| 頭么                                                                                       | 上幣:上幣作業完成!                                                                                                    | 7. 恭喜您完成上傳                                   |
| 題名作者                                                                                     | 上博:上博作業完成:<br>123<br>北醫吳先生                                                                                                    | 7. 恭喜您完成上傳                                   |
| <b>題</b> 名<br>作者<br>貢獻者                                                                  | 上特:上背作業完成:<br>123<br>北醫吳先生<br>XX系                                                                                                    | 7. 恭喜您完成上傳                                   |
| 題名<br>作者<br>貢獻者<br>日期                                                                    | 上背:上背作菜完成:<br>123<br>北醫吳先生<br>XX系<br>2009                                                                                                | 7. 恭喜您完成上傳<br>(資料將進入審核<br>段,完成審核後系           |
| 題名<br>作者<br>貢獻者<br>日期<br>語言                                                              | 上稿:上稿作業完成!<br>123<br>北醫吳先生<br>××系<br>2009<br>中文(繁體)                                                                                      | 7. 恭喜您完成上傳<br>(資料將進入審核<br>段,完成審核後系           |
| 題名<br>作者<br>貢獻者<br>日期<br>語言<br>期刊/黃集名稱                                                   | 上稿:上稿作業完成<br>123 123 北緒吳先生 XX系 2009 中文(繁耀) 系                                                                                             | 7. 恭喜您完成上傳<br>(資料將進入審核<br>段,完成審核後系<br>會寄通知信) |
| 題名<br>作者<br>貢獻者<br>日期<br>語言<br>期刊/发集名稱<br>辨識碼                                            | 上智:上智作葉完成!  123 123 183 183 183 2009 中文(繁體)                                                                                              | 7. 恭喜您完成上傳<br>(資料將進入審核<br>段,完成審核後系<br>會寄通知信) |
| 題名<br>作者<br>貢獻者<br>日期<br>語言<br>期刊/安集名稱<br>辨識碼<br>主題、陽鍵詞                                  | 上常:上智作業完成!<br>123<br>北醫吳先生<br>××系<br>2009<br>中文(繁體)<br>希<br>希<br>長                                                                       | 7. 恭喜您完成上傳<br>(資料將進入審核<br>段,完成審核後系<br>會寄通知信) |
| 題名<br>作者<br>貢獻者<br>日期<br>語言<br>期刊/宏集名稱<br>辨識碼<br>主題、關鍵詞<br>摘要                            | 上物:上物作業完成!<br>123<br>北鶴吳先生<br>××系<br>2009<br>中文(繁體)<br>着<br>着<br>着<br>着                                                                  | 7. 恭喜您完成上傳<br>(資料將進入審核<br>段,完成審核後系<br>會寄通知信) |
| 題名<br>作者<br>貢獻者<br>日期<br>語言<br>期刊/衆集名稱<br>辨識碼<br>主題、關鍵詞<br>摘要<br>其他描述<br>耳し <u>指</u> 概念: | 上幣:上幣作業完成!         123         北醫吳先生         XX系         2009         中文(繁體)         着         点         点         点         点         点 | 7. 恭喜您完成上傳<br>(資料將進入審核<br>段,完成審核後系<br>會寄通知信) |

### 2.2 塡寫書目資料之注意事項

|         | 查調系統中重複文件                                         |
|---------|---------------------------------------------------|
| 系統以標題、作 | 昨者、年代為條件,查詢系統中目前是否有相同之資料。若您只想查詢標題相同者,請將作者、年代清空即可。 |
| *雨夕     | 請輸入作品主要題名。若您要輸入不同語言之題名、或其他題名,請按"加入更多"             |
| 通行      | 加入更多                                              |
|         | 請輸入作者姓名,多位作者請用;隔開。若您要輸入不同語言之作者姓名,請按"加入更多"         |
| *作者     | 加入更多                                              |
|         | ·                                                 |
| 貢獻者     |                                                   |
|         |                                                   |
| *日期     | 請輸入作品發表日期(四元年)                                    |
|         | 年:月份: (沒有月份) ≥ 日期:                                |
| 通言      | 請選擇作品著錄語言                                         |
|         | 中文(繁體) 🔽                                          |
|         | 請輸入期刊/業集之名稱、巻期、頁數等資訊                              |
| 期刊/兼集名稱 | 加入更多                                              |
|         | 神發溫佛環環裡<br>一                                      |
| 辨識碼     | ICCN 加入更多                                         |
|         |                                                   |
| 主題、關鍵詞  | 請一個欄位填爲一個觸羅子或王選                                   |
|         | 加入更多                                              |
|         |                                                   |
| 105 205 |                                                   |
| 備女      |                                                   |
|         | ×.                                                |
|         | 請輸入與作品相關的敍述                                       |
|         |                                                   |
| 其他描述    |                                                   |
|         |                                                   |
|         |                                                   |
|         |                                                   |

填寫書目資料的目的是用來描述文件背景、關聯與內涵,使用者必須透過您填寫的書目資料查 詢與使用檔案,故書目資料越詳盡,您的文件能見度就越高。以下列出填寫時需要注意之處。

| = | <br>·                                          |
|---|------------------------------------------------|
| = | 題名:若作品有不同語言的 Title,請點選[加入更多]後塡入。               |
| = | 作者:當作者超過一位以上,請以「;」號隔開彼此。塡入作者不同語言之姓名時,          |
| = | 請點選[加入更多]後塡入。                                  |
| = | 貢獻者:填寫所屬單位,或是作品的其他貢獻者。                         |
| = | 日期:作品的出版日期或產生日期。                               |
| = | 語言:作品內容語言,兩種語言以上的作品請選較主要的語言。                   |
| = | 期刊/叢刊名:作品的出版資訊可塡入此欄。                           |
| = | ■ 圖書資料建議格式                                     |
| = | <ul> <li>◆ 臺北市,光明出版社,1998</li> </ul>           |
| = | ■ 期刊論文建議格式                                     |
| = | ◆ New Taipei Journal of Medicine.5(4):571-577. |
| = | ■ 會議論文建議格式                                     |
| = | ◆ 2009 年國際臨床醫學研討會(2009 年 1 月 10 日於臺北醫學大學舉辦)    |
| = | 辨識碼:若作品有 ISBN、ISSN、政府編號等,可塡入此欄。                |
| = | 主題、關鍵詞:填寫能表達該作品內容的 Keyword。                    |
| = | 摘要:若有摘要可塡入此欄。                                  |
| = | 其他描述:其他附加資訊可塡入此欄。                              |
|   | <br>                                           |
|   |                                                |

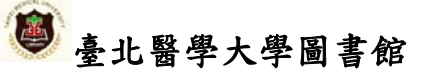

#### 2.3 著作權問題

TMUR 是一個開放式典藏系統,典藏檔案大多可公開取用,因此當您上傳檔案時,必須先確定 您提供的檔案無著作權或版權侵權疑慮,或已獲得相關權利人之授權許可,才能提交典藏。以下特 別針對期刊論文、會議論文、國科會報告與專書的部份進行說明。

#### 2.3.1 期刊論文

期刊論文可分成以下三種版本:

- Pre-print 版本:即未經過任何審核的原稿。
- Post-print 版本:指已經過出版社審核與修改,內容不再變更的投稿版本。
- Publisher 版本:指出版社最後出版的版本。

大多數的出版社允許作者可自我典藏 Pre-print 版本,也有部份出版社允許作者可自我典藏 Post-print 版本,只有少部份出版社(如 Open Access 期刊)允許作者自我典藏 Publisher 版本。 而從網路資料庫所取得的全文檔,即屬於 Publisher 版本,必須先檢視該出版社的政策中是否限制 作者公開或自我典藏,如無限制才可以上傳。

有關出版政策,您可以參考SHERPA/RoMeo (<u>http://www.sherpa.ac.uk/romeo.php</u>)網站,該網 站收錄衆多西文出版社的授權政策;臺大機構典藏 (<u>http://ntur.lib.ntu.edu.tw/</u>)與政大機構典 藏 (<u>http://nccuir.lib.nccu.edu.tw/</u>)亦整理許多出版社著作權授權政策,值得參考;或直接至該 出版社網站查詢其授權政策。

有些出版社並未公開授權政策,或是無明確條文規定,則需聯繫出版社。

#### 2.3.2 會議論文

會議論文通常無涉及版權問題,除非提交時簽署之同意書有特別規定,否則都允許自行典藏。

#### 2.3.3 國科會計畫

根據行政院國家科學委員會網站對著作權的現有條文:

- 1. 本會自 88 年 1 月 22 日下放後核定補助計畫之研發成果,原則歸屬於計畫執行機關。
- 2. 判定方式:請查看國科會補助計畫經費核定清單右上角的業務會報期次及左下方研究成果歸屬。

#### 2.3.4 專書

有關專書的典藏方式,本館目前只掃描封面與目錄部份,以期提供使用者更多有關該作品的資訊(本館可協助掃描與上傳)。

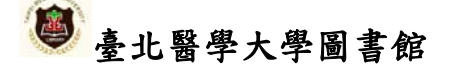

## 3. 編輯已上傳資料

### 3.1 修改書目資料

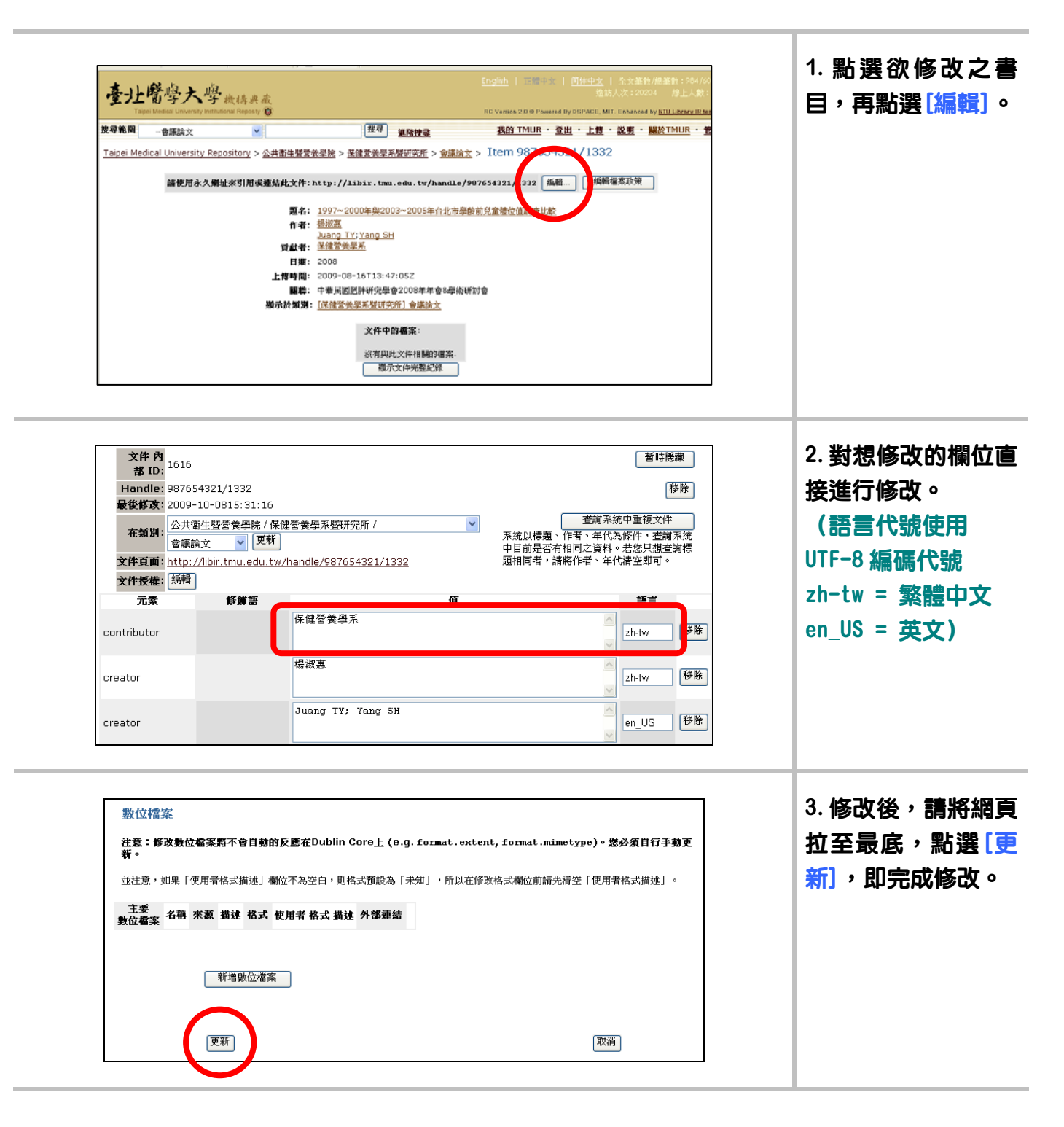

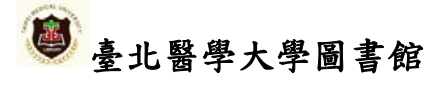

### 3.2 删除書目資料

| Taipe                                                                          | 割字入字<br>ei Medical University Institutio                                                                                                    | 機構典藏<br>Inal Reposty 😨                                                                         |                                                                                           | 가드라가 CV - 2020적 - 유로니 사용( -<br>RC Version 2.0 @ Powered By DSPACE, MIT. Enhanced by <u>NTU Library IR tea</u>                                                                                                    | 目,再點選[編輯]                      |
|--------------------------------------------------------------------------------|----------------------------------------------------------------------------------------------------|------------------------------------------------------------------------------------------------|-------------------------------------------------------------------------------------------|----------------------------------------------------------------------------------------------------|--------------------------------|
| 尋範圍                                                                            | 會議論文                                                                                                    | ~                                                                                              | 搜尋<br><u>進階搜尋</u>                                                                         | <u>我的 TMUR ・ 登出 ・ 上博 ・ 説明 ・ 闘於TMUR</u> ・ 管                                                                                                    |                                |
| aipei Med                                                                      | ical University Repo                                                                                                    | ository > 公共衛生暨營                                                                               | ★學院 > 保健營養學系暨研究所 > 會議                                                                     | 論文 > Item 9876 132 / 1332                                                                                                    |                                |
|                                                                                |                                                                                                    |                                                                                                |                                                                                           |                                                                                                    |                                |
|                                                                                | 請使用永久網址                                                                                                    | 來引用或連結此文件:                                                                                     | http://libir.tmu.edu.tw/handl                                                             | .e/987654321/13 2 編輯 編輯檔案政策                                                                                                    |                                |
|                                                                                |                                                                                                    |                                                                                                |                                                                                           | a Policia ad the second and the behavior and                                                                                                    |                                |
|                                                                                |                                                                                                    | 選名:<br>作者:                                                                                     | 1997~2000年與2003~2005年台北市<br>楊淑裏                                                           | #学龄前兄童體位值調查。                                                                                                    |                                |
|                                                                                |                                                                                                    | 11-11 -                                                                                        | Juang TY; Yang SH                                                                         |                                                                                                    |                                |
|                                                                                |                                                                                                    | 貢獻者:                                                                                           | 保健營養學系                                                                                    |                                                                                                    |                                |
|                                                                                |                                                                                                    | 日期:                                                                                            | 2008                                                                                      |                                                                                                    |                                |
|                                                                                |                                                                                                    | 上傳時間:                                                                                          | 2009-08-16T13:47:05Z                                                                      | Number 1 6                                                                                                    |                                |
|                                                                                |                                                                                                    | 開幕:                                                                                            | 中華民國肥胖研究學會2008年年會8學得                                                                      | 如叶訂墨                                                                                                    |                                |
|                                                                                |                                                                                                    | 顯示於類別:                                                                                         | [徐匯宮南學糸暨研究所] 冒誦論又                                                                         |                                                                                                    |                                |
|                                                                                |                                                                                                    |                                                                                                | 文件中的檔案:                                                                                   |                                                                                                    |                                |
|                                                                                |                                                                                                    |                                                                                                |                                                                                           |                                                                                                    |                                |
|                                                                                |                                                                                                    |                                                                                                | 沒有與此文件相關的檔案。                                                                              |                                                                                                    |                                |
|                                                                                |                                                                                                    |                                                                                                | 想不又件完整記録                                                                                  |                                                                                                    |                                |
| тмирфя                                                                         | 有的资料项目都受到问                                                                                                    | 「夢作撞促猫                                                                                         |                                                                                           |                                                                                                    |                                |
| 111004970                                                                      | 「有口」見やい見口和文書が                                                                                                    | 1911年1月1日本 認知                                                                                  |                                                                                           |                                                                                                    |                                |
|                                                                                |                                                                                                    |                                                                                                |                                                                                           |                                                                                                    |                                |
|                                                                                |                                                                                                    |                                                                                                |                                                                                           |                                                                                                    |                                |
|                                                                                |                                                                                                    |                                                                                                | DSnace Software Comm                                                                      | ninkt @ 2003-2004 MIT & Hewlett Packard - Enhanced by INTILL brand R team - DB                                                                                                    |                                |
|                                                                                |                                                                                                    |                                                                                                | DSnane Soffware Convr                                                                     | ninht名200022004 MIT名 HeulethParkard   Enhanved hv NTIII lihranrlR team . 同                                                                                                    |                                |
|                                                                                |                                                                                                    |                                                                                                | DSnace Soffware Point                                                                     | ninthile 2019:2019년 MIT & Hawlath Parkard — Enhancad bu: NTILL İhranı IR taam . 同L                                                                                                    |                                |
|                                                                                |                                                                                                    |                                                                                                | DSnans Software Power                                                                     | ninhh @ 2005-2004 MIT名 Haudath Parkard - Febanead hu NTII I ikiaru iR kaam . 同L                                                                                                    | 2 粉相驯险的棚位                      |
| 9.上說明                                                                          |                                                                                                    |                                                                                                | DSnace Soffware Power                                                                     | ninth@ 2003-2004 MIT名 Hawlatt Parkard · Enhancad hu NTII I ihraru IR taam . 同                                                                                                    | 2. 對想删除的欄位                     |
| ₹上説明                                                                           | <u>.</u>                                                                                                    |                                                                                                | DSnace Software Down                                                                      | incht 6 2002-2004 MIT & Haudatt-Parkard - Enhanced hv. NTI I i Incre IR Isam . 데                                                                                                    | 2. 對想删除的欄位                     |
| <u>注説明</u><br>文件                                                               | <u>-</u><br>- 內<br>- 内 1616                                                                                                    |                                                                                                | DSnace Software Down                                                                      | ninh @ 2002-2004 MIT & Haudath Parkard - Enhanced hv NTII i lluzer IR Isam - 回<br>暂時應識                                                                                                    | 2. 對想删除的欄位<br>接點選右邊[移除]]       |
| <u>上説明</u><br>文件<br>部                                                          | -<br>- 内<br>ID: 1616                                                                                                    |                                                                                                | DSnace Software Power                                                                     | ninhi@20022004_MIT& HamisticParkard - Enhanced hv. NTIII ihrara IR Ioam . 回<br>暂時應識                                                                                                    | 2. 對想删除的欄位<br>接點選右邊[移除]]       |
| 上説明…<br>文件<br>部<br>Hanc                                                        | -<br>* [4]<br>1616<br>ID: 1616<br>Ide: 987654321/                                                                                                    | /1332                                                                                          | DScace Software Convr                                                                     | ninh @ 2002-2004 MIT & Haudett-Parkard - Enhanced hv NTII i Ihrar IP Io an . 回<br>暫時應藏<br>發除                                                                                                    | 2. 對想删除的欄位<br>接點選右邊[移除]<br>可。  |
| <u>上説明</u><br>文件<br>部<br>Hanc<br>最後館                                           | <u>-</u><br>2内<br>ID: 1616<br><b>ile:</b> 987654321/<br><b>ile:</b> 2009-10-08                                                                                    | /1332<br>115:31:16                                                                             | DScace Software Forw                                                                      | ninh © 2002-2004 MIT & Haudelt-Parkard Enhanced hv NTII I ihrav IR feam . @<br>暫時應藏<br>發除                                                                                                    | 2. 對想删除的欄位<br>接點選右邊[移除]]<br>可。 |
| <u>上説明</u><br>文件<br>部<br>Hanc<br>最後都                                           | -<br>- 內<br>ID: 1616<br>ille: 987654321/<br>                                                                                                    | /1332<br>)15:31:16<br>營養學院 / 保健營養                                                              | DSeace Soffware Poror<br>學系暨研究所 /                                                         | ninh © 2002-2014 MIT & Haudath Parkerd Enhanced hv NTII I Ihrarv IR kazn . @<br>暫時聽藏<br>移除<br>查詢系統中重複文件                                                                                                    | 2. 對想删除的欄位<br>接點選右邊[移除]]<br>可。 |
| <u>上説明</u><br>文件<br>都<br>日anc<br>最後館                                           | ·<br>内<br>ID: 1616<br>Ile: 987654321/<br>;改: 2009-10-08<br>次共衛生暨<br>金議論文                                                                                          | /1332<br>)15:31:16<br>營養學院 / 保健營養:<br>V (更新)                                                   | DSave Software Power<br>學系壁研究所 /                                                          | TRIM @ 2002.2014 MIT & Handeth Factoral Fabanced by NTILL library IP Jacob - 同<br>暫時隠藏<br>移除<br>重調系統中重複文件<br>系統以標題、作者、年代為條件,查詢系統<br>中日前見完大的日本之体                                                                                                    | 2. 對想删除的欄位<br>接點選右邊[移除]<br>可。  |
| 上説明<br>文件<br>部<br>Hanc<br>最後都<br>在類                                            | ·<br>方<br>1616<br>1616<br>·<br>·<br>·<br>·<br>·<br>·<br>·<br>·<br>·<br>·<br>·<br>·<br>·                                                                           | /1332<br>315:31:16<br>营養學院 / 保健營養:<br>(東新)<br>(更新)                                             | DSave Software Down<br>學系變研究所 /                                                           | mith © 2002-2004 MIT & Haudett-Factor / Enhanced by NTH Horas (Erlaam - 同)                 ど時に確確                 び時に                 び時に                 び時に                 び時に                 び時に                 び前系統中重複文件                 不統以標題、作者、年代為條件,査詢系統                 で目前是否有相同之資料。             - 書談(大術 本代) 古の町                                                                                                    | 2. 對想删除的欄位<br>接點選右邊[移除]<br>可。  |
| <u>上説明</u><br>文件<br>Hanc<br>最後都<br>文件頁                                         | ·<br>内<br>1616<br>10:<br>987654321/<br>次:<br>2009-10-08<br>(別:<br>会共衛生暨<br>會議論文<br>(])<br>·<br>·<br>·<br>·<br>·<br>·<br>·<br>·<br>·<br>·<br>·<br>·<br>·<br>·<br>· | /1332<br>315:31:16<br>營養學院 / 保健營養:<br>▼ 更新<br>tmu.edu.tw/hand                                  | DSave Software Down<br>學系暨研究所 /<br>e/987654321/1332                                       | WITE Haudsh Fadard     Enhanced by NTH Husto IE ham - 回                                                                                                    | 2. 對想删除的欄位<br>接點選右邊[移除]<br>可。  |
| <u>大計<br/>文件</u><br>日<br>和<br>日<br>石<br>紀<br>文件<br>百<br>文件長                    | ·<br>内<br>ID:<br>1616<br>30997654321/,<br>改:<br>2009-10-06<br>(別:<br>金洪衛生暨智<br>會議論文<br>「面:<br>http://libir.f<br>霍福                                                | /1332<br>315:31:16<br>營養學院 / 保健營養:<br>▼ 更新<br>tmu.edu.tw/hand                                  | DSave Software Down<br>學系聲研究所 /<br>e/987654321/1332                                       |                                                                                                    | 2. 對想删除的欄位<br>接點選右邊[移除]<br>可。  |
| Linn<br>文件<br>部<br>Hance<br>最後<br>新<br>文件<br>項<br>文件<br>近<br>元                 | ·<br>內<br>ID: 1616<br>Jle: 997654321/<br>读 2009-10-08<br>次: 公共衛生暨智<br>會議論文<br>(面: http://libir.t<br>種: 編輯                                                         | /1332<br>315:31:16<br>营養學院 / 保健營養:<br>▼ 更新<br>tmu.edu.tw/hand<br><b>修飾語</b>                    | DSave Software Down<br>學系聲研究所 /<br>e/987654321/1332                                       | ビージョン (1995-2004 MIT & Handshik Parkard) Enhanced by NTITE Instance IP Instance IP   | 2. 對想删除的欄位<br>接點選右邊[移除]<br>可。  |
| <u>上説明</u><br>文件<br>最後<br>文件<br>文<br>文件<br>天<br>元                              | ·<br>·<br>·<br>·<br>·<br>·<br>·<br>·<br>·<br>·<br>·<br>·<br>·<br>·                                                                                                | /1332<br>115:31:16<br>香養學院 / 保健營養+<br>▼ 更新<br>tmu.edu.tw/hand<br><b>修算語</b><br>保留              | DS2206 SORHeat2 Porton<br>掌系壁研究所 /<br>e/987654321/1332<br><b>值</b><br>2營養墨系               | ★ Ether School And Comparison Contract for NTTLE Instance (日本の) (日本の) (日 | 2. 對想删除的欄位<br>接點選右邊[移除]<br>可。  |
| 上説明<br>文件<br>部<br>日anc<br>最後都<br>在<br>家<br>文件員<br>文件授<br>元<br>contribut        | ·<br>·<br>·<br>·<br>·<br>·<br>·<br>·<br>·<br>·<br>·<br>·<br>·<br>·                                                                                                | /1332<br>115:31:16<br>香美學院 / 保健營養<br>w 更新<br>tmu.edu.tw/hand<br><b>修飾語</b><br>保俄               | DSave Software Power<br>學系壁研究所 /<br>e/987654321/1332<br>管養學系                              |                                                                                                    | 2. 對想删除的欄位<br>接點選右邊[移除]]<br>可。 |
| LL説明<br>文件<br>著<br>日和G<br>最後節<br>在知<br>文件頁<br>文件授<br>元<br>contribut            | ·<br>方<br>1616<br>101<br>987654321/<br>·<br>文<br>2009-10-06<br>·<br>·<br>·<br>·<br>·<br>·<br>·<br>·<br>·<br>·<br>·<br>·<br>·                                      | /1332<br>315:31:16<br>▼美學院 / 保健營養:<br>▼ 更新<br>tmu.edu.tw/hand<br><b>修簿語</b><br>保例              | <sup>2</sup> 營養學系<br><sup>2</sup> 營養學系                                                    | NRM © 2002-2004 MIT & Haudeth Parker Elsan · []]                  董靖廃歳                  び除                  び                  ※ <td>2. 對想删除的欄位<br/>接點選右邊[移除]<br/>可。</td>                                                                                                    | 2. 對想删除的欄位<br>接點選右邊[移除]<br>可。  |
| Li航明<br>文件<br>著<br>日anc<br>最後節<br>在第<br>文件預<br>文件授<br>元<br>contribut           | ·<br>内<br>ID:<br>387654321/<br>文:<br>2009-10-08<br>·<br>文:<br>2009-10-08<br>·<br>·<br>·<br>·<br>·<br>·<br>·<br>·<br>·<br>·<br>·<br>·<br>·                         | /1332<br>315:31:16<br>營養學院 / 保健營養:<br>▼ 更新<br>tmu.edu.tw/hand<br><b>修算語</b><br>保健<br>保健        | DSave Software Down<br>學系暨研究所 /<br>e/987654321/1332<br>僅養學系<br>:習養學系                      | MRN © 2002-2003 MIT & Handstk Parked           Enhanced by NTH Huston (E hann - (E))                                                                                                    | 2. 對想删除的欄位<br>接點選右邊[移除]]<br>可。 |
| 上説明<br>文件<br>著<br>日anc<br>最後都<br>文件頁<br>文件長<br>元<br>contribut                  | ·<br>·<br>·<br>·<br>·<br>·<br>·<br>·<br>·<br>·<br>·<br>·<br>·<br>·                                                                                                | /1332<br>315:31:16<br>營養學院 / 保健營養。<br>▼ 更新<br>tmu.edu.tw/hand<br><b>修鋪語</b><br>保領<br>楊湖        | DSave Software Down<br>學系擬研究所 /<br>e/987654321/1332<br>僅<br>營養學系<br>(惠                    |                                                                                                    | 2. 對想删除的欄位<br>接點選右邊[移除]]<br>可。 |
| 上説明<br>文件<br>著<br>日anc<br>最後節<br>在類<br>文件頁<br>文件長<br>元<br>contribut            | ·<br>Pi 1616<br>1616<br>997654321/<br>改: 2009-10-08<br>公共衛生暨智<br>會議論文<br>「爾: http://libir.1<br>案書: 編輯<br>素<br>tor                                                 | /1332<br>315:31:16<br>營養學院 / 保健營養:<br>▼ 更新<br>tmu.edu.tw/hand<br><b>修飾語</b><br>保偽<br>楊湖        | DSave Software Down<br>學系暨研究所 /<br>e/987654321/1332<br>僅養學系<br>?潛養學系                      | <ul> <li>         ■ 1000 2000 MIT &amp; Haudship and and Period by NTHE Instance Techana - (1)     </li> <li>         ■ 1000 2000 2000 MIT &amp; Haudship and and Period     </li> <li>         ● 1000 2000 2000 MIT &amp; Haudship and and Period     </li> <li>         ● 1000 2000 2000 MIT &amp; Haudship and and Period     </li> <li>         ● 1000 2000 2000 MIT &amp; Haudship and and Period     </li> <li>         ● 1000 2000 2000 MIT &amp; Haudship and and Period     </li> <li>         ● 1000 2000 2000 MIT &amp; Haudship and and Period     </li> <li>         ● 1000 2000 2000 MIT &amp; Haudship and Period     </li> <li>         ● 1000 2000 2000 MIT &amp; Haudship and Period     </li> <li>         ● 1000 2000 2000 MIT &amp; Haudship and Period     </li> <li>         ● 1000 2000 2000 MIT &amp; Haudship and Period     </li> <li>         ● 1000 2000 2000 MIT &amp; Haudship and Period     </li> <li>         ● 1000 2000 2000 MIT &amp; Haudship and Period     </li> <li>         ● 1000 2000 2000 MIT &amp; Haudship and Period     </li> <li>         ● 1000 2000 2000 MIT &amp; Haudship and Period     </li> <li>         ● 1000 2000 2000 MIT &amp; Haudship and Period     </li> <li>         ● 1000 2000 2000 MIT &amp; Haudship and Period     </li> <li>         ● 1000 2000 2000 MIT &amp; Haudship and Period     </li> <li>         ● 1000 2000 2000 MIT &amp; Haudship and Period     </li> <li>         ● 1000 2000 2000 MIT &amp; Haudship and Period             ● 1000 2000 MIT &amp; Haudship and Period            ● 1000 2000 MIT &amp; Haudship and Period            ● 1000 2000 MIT &amp; Haudship and Period            ● 1000 2000 MIT &amp; Haudship and Period            ● 1000 2000 MIT &amp; Haudship and Period</li></ul>                                                                                                    | 2. 對想删除的欄位<br>接點選右邊[移除]]<br>可。 |
| 上説明<br>文件<br>最後鄉<br>在氣<br>文件頁<br>文件授<br>元<br>contribut                         | ·<br>P<br>ID: 1616<br>1619<br>997654321/<br>309-10-08<br>第<br>2009-10-08<br>會議論文<br>(面: http://ibir.1<br>種: 編輯<br>表<br>tor                                        | /1332<br>315:31:16<br>营養學院 / 保健營養:<br>▼ 更新<br>tmu.edu.tw/hand<br>修飾語<br>保健<br>撮滅               | DS2200 SOMeal2 Power<br>製系壁研究所 /<br>e/987654321/1332<br>管養學系<br>(惠<br>(惠<br>(王)): Yang SH | ビ       ビ        ビ        ビ        ビ        ビ        ビ        ビ        ビ        ビ        ビ        ビ        ビ        ビ        ビ        ビ        ビ        ビ        ビ        ビ        ビ        ビ        ジ        ビ        ビ        ビ        ビ        ジ          ビ        ビ        ビ        ジ          ビ        ビ          ビ          ビ          ビ          ビ                                                                                                    | 2. 對想删除的欄位<br>接點選右邊[移除]<br>可。  |
| Li就明<br>文件<br>部<br>日本の<br>最後節<br>在第<br>文件頁<br>文件長<br>元<br>:ontribut<br>:reator | ·<br>内<br>ID:<br>987654321/<br>·<br>2009-10-06<br>·<br>·<br>·<br>·<br>·<br>·<br>·<br>·<br>·<br>·<br>·<br>·<br>·                                                   | /1332<br>315:31:16<br>季養學院 / 保健營養:<br>▼ 更新<br>tmu.edu.tw/hand<br><b>修簿語</b><br>保個<br>揭湖<br>Jua | DSave Software Power<br>學系壁研究所 /<br>e/987654321/1332<br>管養學系<br>?酒養學系<br>?漂               |                                                                                                    | 2. 對想删除的欄位<br>接點選右邊 [移除]<br>可。 |

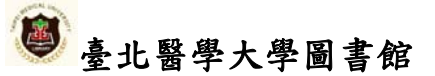

### 3.3 變更已傳資料之類別

| ·臺北醫學大學                                                                                                    | 1.<br>機構典蔵<br>tutional Reposty 😨                                                                     |                                                      |                                                     | <u>English</u>   正體中文   近                               | <u>简体中文</u>   全文筆數/總書<br>造訪人次:20204<br>DSPACE, MIT. Enhanced by <u>M</u> | é數:984/60<br>線上人數:<br>U Library IR tea | 1. 點選書目                             | 豊欲變更類別之<br>,再點[編輯]。                                |
|----------------------------------------------------------------------------------------------------|----------------------------------------------------------------------------------------------------|------------------------------------------------------|-----------------------------------------------------|---------------------------------------------------------|--------------------------------------------------------------------------|----------------------------------------|-------------------------------------|----------------------------------------------------|
| <b>搜尋範圍</b> 會議論文                                                                                                  | ~                                                                                                    | 搜尋                                                   | <u> 進階捜尋</u>                                        | <u>我的 TMUR</u> ・ <u>登出</u>                              | ・ <u>上博</u> ・ <u>説明</u> ・ <u>關於</u>                                      | TMUR · 管                               |                                     |                                                    |
| Taipei Medical University Re                                                                                      | epository > <u>公共衛生暨</u> 營                                                                           | *養學院 > <u>保健營養學</u>                                  | <u>系暨研究所</u> > <mark>會議論</mark>                     | <u>i</u> ≿ > Item 98765 152                             | /1332                                                                    |                                        |                                     |                                                    |
| 請使用永久書                                                                                                    | 利址来引用或連結此文件:                                                                                         | http://libir.tw                                      | u.edu.tw/handle                                     | /987654321/13)2   編輯…                                   | 編輯檔案政策                                                                   |                                        |                                     |                                                    |
|                                                                                                    | 題名:                                                                                                  | 1997~2000年與20<br>根約期                                 | )03~2005年台北市:                                       | 學齡前兒童體位值調查非論                                            |                                                                          |                                        |                                     |                                                    |
|                                                                                                    | 作者:                                                                                                  | : <u>楊秋悪</u><br>Juang TY; Yang S                     | н                                                   |                                                         |                                                                          |                                        |                                     |                                                    |
|                                                                                                    | : 告為貢                                                                                                | 保健營養學系                                               |                                                     |                                                         |                                                                          |                                        |                                     |                                                    |
|                                                                                                    | 日期:                                                                                                  | : 2008                                               | 2.057                                               |                                                         |                                                                          |                                        |                                     |                                                    |
|                                                                                                    | 上背时间:<br>關些:                                                                                         | : 2009-08-16113:4<br>: 中華民國肥胖研究學                     | +7:052<br> 會2008年年會8-學術                             | 研討會                                                     |                                                                          |                                        |                                     |                                                    |
|                                                                                                    | 顯示於類別                                                                                                | : [保健營養學系暨研                                          | <u>究所] 會議論文</u>                                     |                                                         |                                                                          |                                        |                                     |                                                    |
|                                                                                                    |                                                                                                    | 文件中                                                  | 的檔案:                                                |                                                         |                                                                          |                                        |                                     |                                                    |
|                                                                                                    |                                                                                                    | 沒有與                                                  | 此文件相關的檔案。                                           |                                                         |                                                                          |                                        |                                     |                                                    |
|                                                                                                    |                                                                                                    | 題                                                    | 示文件完整紀錄                                             |                                                         |                                                                          |                                        |                                     |                                                    |
| 在TMUR中所有的資料項目都受                                                                                                   | 到原著作權保護                                                                                              |                                                      |                                                     |                                                         |                                                                          |                                        |                                     |                                                    |
| 在TMUR中所有的資料項目都受                                                                                                   | <b>到原著作權保護</b> .                                                                                     |                                                      | DSnace Software Convri                              | nh @ 2002.2004 MIT & Hendolf Parks                      | nd – Fohaoosd hy: NTII Libra                                             | n IR team . Of                         |                                     |                                                    |
| 在TMUR中所有的資料項目報受                                                                                                   | 到原著作權保護.                                                                                             |                                                      | DSnane Soffware Ponwi                               | NN 63 971973-97194 MIT & Hamlatt.P adva                 | rrf – Enhancad by: NTII Libra                                            | nvtR Jaam . ⊡i                         | 2. 使月                               | 目「在類別」中                                            |
|                                                                                                    | 到原著作權保護.                                                                                             |                                                      | DSnace Software Ponuti                              | an aonno-onn4 mit & Ha⊨lan Pines                        | nd – Enhansed Nr. NTILlikra                                              | ov IR taam - GD                        | 2. 使用                               | 周「在類別」中                                            |
| 在TMUR中所有的資料項目報受                                                                                                   | 到原著作權保護.                                                                                             |                                                      | DSoare Software Ponuti                              | an & 2012-2014 MIT & Haulan Parks                       | nd – Enkansad he NTILlikra                                               | N'IR Isam - Di                         | 2. 使用<br>的下部                        | 用「在類別」中<br><sup>立</sup> 式選單,選擇                     |
| <sup>全TMUR中所有的資料項目報受<br/><u>線上説明…</u><br/><b>文件 内</b></sup>                                                       | 到原著作權保護.                                                                                             |                                                      | DRoze Software Ponori                               | NH & 2002-2004 MIT & Hawlan P rota                      | nd – Enhannad he NTIL i ihra                                             | NIR Isam - Di                          | 2.使P<br>的下部                         | 用「在類別」中<br>立式選單,選擇<br>軍的類別。                        |
| 在TMUR中所有的資料項目報受<br><u>線上説明…</u><br>文件 内<br>部 ID:                                                                  | 到原著作權保護.                                                                                             |                                                      | NSoze Software Porori                               | NH © 2002-2004 MIT & Haulatt P (de                      | od – Enhanced hv NTIL i bia                                              | N IR Iaam - El                         | 2.使用<br>的下<br>想變到                   | 用「在類別」中<br>立式選單,選擇<br>更的類別。                        |
| 在TMUR中所有的資料項目報受<br><u>線上説明</u><br>文件内<br>部 ID:<br>Handle:                                                         | <sup>到原著作權保護。</sup><br>1616<br>987654321/1                                                           | .332                                                 | DRazos Robusto Farrol                               | NH & 2012-2014 MIT & Header Parke                       | vd Enhansed by NTILLING                                                  | will team - Di                         | 2.使P<br>的下望<br>想變到                  | 用「在類別」中<br>立式選單,選擇<br>更的類別。                        |
| 在TMUR中所有的資料項目報受<br><u>線上説明</u><br>文件 内<br>部 ID:<br>Handle:<br>最後館改:                                               | <sup>到原著作權保護。</sup><br>1616<br>987654321/1<br>2009-10-081                                            | .332                                                 | DSaara Sohuana Parool                               | NH & 2012-2014 MIT & Haudan Parka                       | nd Enhansed by NTILlikra                                                 | w IR team - DI                         | 2.使用<br>的下望<br>想變到<br>3. 潠          | 用「在類別」中<br>立式選單,選擇<br>更的類別。<br>睪後點選(更新)            |
| 在TMUR中所有的資料項目報受<br><u>線上説明</u><br>文件 内<br>部 ID:<br>Handle:<br>最後館改:                                               | <sup>到原著作權保護。</sup><br>1616<br>987654321/1<br>2009-10-081                                            | .332<br>5:31:16                                      | DSaaab Sokuaas Parool                               | nhr & 9019.9004 MIT & Haudan Parka                      | nd : Enhansad Ny NTILlikra                                               | M IP taum - D                          | 2. 使用<br>的下望<br>想變到<br>3. 選邦        | 用「在類別」中<br>立式選單,選擇<br>更的類別。<br>睪後點選[更新]            |
| 在TMUR中所有的資料項目報受<br><u>線上説明</u><br>文件 内<br>部 ID:<br>Handle:<br>最後館改:                                               | <sup>到原著作編保護、</sup><br>1616<br>987654321/1<br>2009-10-081<br>公共衛生暨營                                  | .332<br>5:31:16<br>養學院 / 保俊                          | Disant Solition (Annual<br>)                        | www.sono20004 мit 2 www.seeo.oc.<br>                    | nd : Enkansad ke NTILlikra                                               | nr IR taam - D                         | 2. 使用<br>的下望<br>想變到<br>3. 選邦<br>即完用 | 用「在類別」中<br>立式選單,選擇<br>更的類別。<br>睪後點選[更新]<br>成類別變更。  |
| 在TMUR中所有的資料項目報受<br><u>線上説明</u><br>文件 内<br>部 ID:<br>Handle:<br>最後館改:<br>在類別:                                       | <sup>國旗著作編保護、</sup><br>1616<br>987654321/1<br>2009-10-081<br>公共衛生暨營<br>金議論文                          | .332<br>5:31:16<br><b></b> 養學院 / 保像<br><b>又</b> (更新) | Disate Solitate Canad                               | ₩ 8 979229794 MIT 2 Headatt Broke<br>室研究所 /             | nd – Enkansad he NTILlikra                                               | n IR Isam                              | 2.使用<br>的下望<br>想變到<br>3.選打<br>即完同   | 用「在類別」中<br>立式選單,選擇<br>更的類別。<br>睪後點選〔更新〕<br>成類別變更。  |
| 在TMUR中所有的資料項目報受<br><u>線上説明</u><br>文件内<br>部 ID:<br>Handle:<br>最後解改:<br>在類別:                                        | <sup>國旗著作編保護、</sup><br>1616<br>987654321/1<br>2009-10-081<br>公共衛生暨營<br>會議論文                          | .332<br>5:31:16<br>養學院 / 保健<br><b>又</b> 更新           | Diana Salimua Canad                                 | NH 8 2012 2014 MIT & Hawart P Har<br>至研究所 /             | nd / Enhanoad by NTILlibra                                               |                                        | 2. 使用<br>的下望<br>想變到<br>3. 選邦<br>即完成 | 用「在類別」中<br>立式選單,選擇<br>更的類別。<br>睪後點選〔更新〕<br>成類別變更。  |
| 在TMUR中所有的資料項目報受          線上説明         文件 內         部 ID:         日andle:         最後館改:         在類別:         文件頁面: | <sup>國旗著作編保護、</sup><br>1616<br>987654321/1<br>2009-10-081<br>公共衛生暨營<br>會議論文<br>http://libir.tm       | .332<br>5:31:16<br>養學院 / 保健<br>▼ 更新<br>nu.edu.tw/    | 建営養學系<br><sup>i</sup> handle/98                     | MICONO2000 MITA Hamper Prov<br>基研究所 /<br>37654321/1332  | M / Enhanced by NTILLING                                                 |                                        | 2. 使用<br>的下<br>想變到<br>3. 選邦<br>即完用  | 用「在類別」中<br>立式選單,選擇<br>更的類別。<br>睪後點選 [更新]<br>成類別變更。 |
| <u>線上説明</u><br>文件内<br>部 ID:<br>日andle:<br>最後修改:<br>文件頁面:<br>文件頁面:<br>文件授權:                                        | <sup>6順著作編保護、</sup><br>1616<br>987654321/1<br>2009-10-081<br>公共衛生暨營<br>會議論文<br>http://libir.tm<br>編輯 | .332<br>5:31:16<br>養學院 / 保健<br>▼ 更新<br>nu.edu.tw/    | associations and<br>建營養學系<br><sup>i</sup> handle/98 | MT600020001 MT76 Hamber Pros<br>查研究所 /<br>37654321/1332 | od - Enhanced by NTILLibra                                               |                                        | 2. 使用<br>的下<br>想變到<br>3. 選打         | 用「在類別」中<br>立式選單,選擇<br>更的類別。<br>睪後點選〔更新〕<br>成類別變更。  |

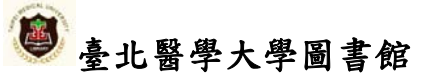

3.4 對已上傳的書目資料補傳電子檔

| English<br>量比覺學大學<br>Tapel Medical University Institutional Reporty 會<br>RC Version<br>#現前期 金球社文 回!<br>開闢 #1999年の<br>第日<br>第日<br>第日<br>第日<br>第日<br>第日<br>第日<br>第日<br>第日<br>第日 | E 開中文   <u>前接中文</u>   全文革教/總華教:984/60<br>強防人次:20204 |
|----------------------------------------------------------------------------------------------------|-----------------------------------------------------|
| 工事課題文     工業     建階度量     2010       Taipei Medical University Repository > 公共衛生暨營養學院 > 保健營養學系督研究所 > 會議論文 > Item 1                                                            | 187 <u>6</u> 1332                                   |
| 読券用永久如冊安引用或導丝化文件:httn://libir.tmn.edu.tw/handle/987654321/                                                                                                    | 12                                                  |
| 諸使用永久期並來51用或建始此文件:http://lbir.tmu.edu.tw/handle/987654321/:                                                                                                    |                                                     |
| 沒有與此文件相關的檔案.<br>顯示文件完整紀錄                                                                                                    |                                                     |
| 在TMUR中所有的資料項目都受到原著作權保護。                                                                                                    |                                                     |
|                                                                                                    |                                                     |
| 數位檔案                                                                                                    | 2. 將網頁拉至最底,                                         |
| 注意:修改數位檔案將不會自動的反應在Dublin Core上 (e.g. format.extent, fo<br>新。                                                                                                    | ɪmat.mimetype)。您必須自行手動更 點選[新增數位檔                    |
| •                                                                                                    | 欄位前諸先港交「使用考核式描述」。                                   |
| 主要 教育 來激 描述 格式 使用者格式描述 外部連結 新增數位檔案                                                                                                    |                                                     |
| 更新                                                                                                    | 取消                                                  |
|                                                                                                    |                                                     |
| 選擇要上傳的數位檔案                                                                                                    | 3. 點選 [瀏覽] 選擇欲                                      |
|                                                                                                    | 上傳檔案,再點下方<br>的[上傳],即完成補                             |
| 以外部連結開設檔案<br>□ http://                                                                                                    | ●●●●●●●●●●●●●●●●●●●●●●●●●●●●●●●●●●●●                |
| 請對此檔案的內容給予簡潔的描述,例如 "主要商品",或 "實驗數:<br>                                                                                                    | <del>虚</del> ".                                     |
|                                                                                                    |                                                     |

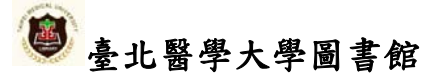

#### 3.5 删除整篇書目資料

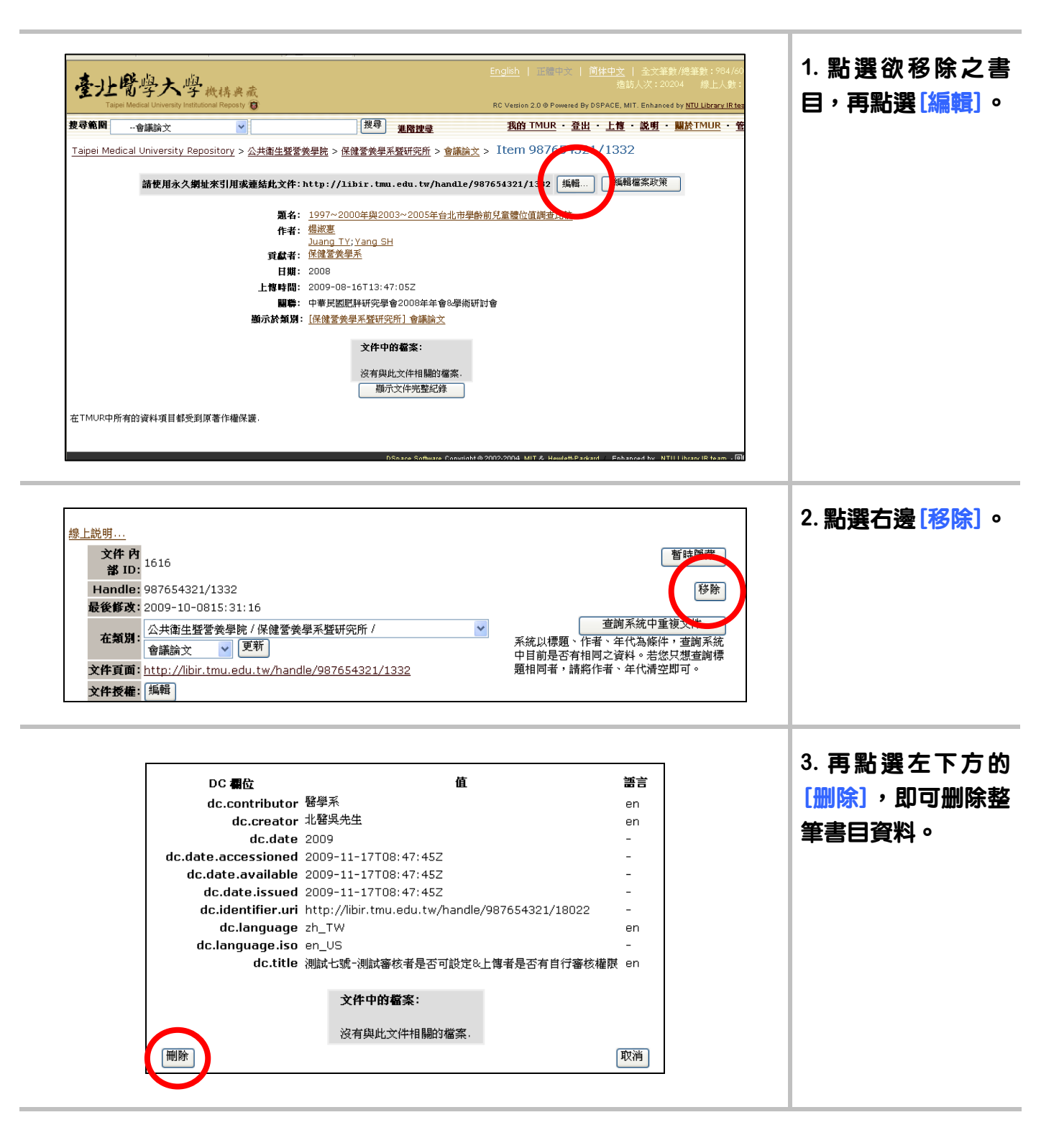

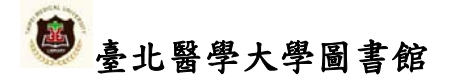

### 3.6 限制檔案瀏覽政策

| 諸使用永久鄉址来引用或連結此文件:http://libir.tmu.edu.tw/handle/987654321/3233                                                                                                    | 1. 點選欲移除之書<br>目,再點選[編輯檔案<br>政策]。                    |
|----------------------------------------------------------------------------------------------------|-----------------------------------------------------|
| 資料集政策 ORIGINAL       IO       執行       EPerson       群組       定義者         9位檔案 8297 (全文.txt)       60414       READ        Anonymous       管理者定義         9位檔案 8297 (全文.txt)       加入新的政策         10       執行       帳號       群組       成始日期~結末日期       定義者         60415       READ        Anonymous       管理者定義       編輯       刪除         數位檔案 22744 (摘要.pdf)        加入新的政策       加入新的政策       10       執行       帳號       新組       取給日期~結末日期       定義者         10       執行       帳號       新組       取給日期~結末日期       定義者       10       順常 | 2. 在「資料集政策<br>ORIGINAL」中的數位<br>檔案欄,可對個別檔<br>案點選[編輯] |
| 檔案政集長權集輯(使用者自行設定)           執行動作: 請取           2009-12-03         ○           北芝日期         設定某一段日期區間或從某目開始,網路使用者才可以讀取本書目資料的數位檔案。在此區間之外的時間,他人皆無法讀取本書目資料的數位檔案。(若沒有做任何設定,則表示本書目資料的數位檔案是完全開放給任何人讀取的)           TFW NUE        不限           送出         選閱檔案政策                                                                                                    | 3. 設定檔案授權瀏覽<br>的起訖日期後,按[確<br>定]即完成。                 |

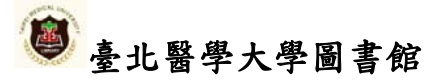